## 完全手册 Excel VBA 典型实例大全:通过 368 个例子掌握

目录

第1章 宏的应用技巧

宏是一个 VBA 程序,通过宏可以完成枯燥的、频繁的重复性工作。本章的实例分别介绍 在 Excel 2003、Excel 2007 中录制宏、使用 Visual Basic 代码创建宏的方法,最后还以实例 演示运行宏和编辑宏的方法。

1.1 创建宏 1

例 001 在 Excel 2003 中录制宏 1

例 002 打开 Excel 2007 的录制宏功能 3

例 003 在 Excel 2007 中录制宏 4

例 004 使用 Visual Basic 创建宏 5

1.2 管理宏 6

例 005 运行宏 7

例 006 编辑宏 8

第2章 VBE 使用技巧

VBE(Visual Basic Editor)是编写 VBA 代码的工具,在上一章中曾使用 VBE 编辑宏代码。本章的实例介绍了设置 VBE 操作环境、在 VBE 中管理工程代码、使用 VBE 的辅助工具提高代码输入效率等方法。

2.1 设置 VBE 操作环境 10
例 007 停靠 VBE 子窗口 10
例 008 定制 VBE 环境 12
2.2 工程管理 13

例 009 增加模块 13

- 例 010 删除模块 15
- 例 011 导出模块 16
- 例 012 导入模块 17
- 2.3 管理代码 18
- 例 013 属性/方法列表 18
- 例 014 常数列表 19
- 例 015 参数信息 20
- 例 016 自动完成关键字 21
- 第3章 程序控制流程技巧

结构化程序设计中使用的基本控制结构有3种:顺序结构、选择结构和循环结构。

本章以实例演示了 VBA 中这三种控制结构的控制语句,最后还介绍了在 VBA 中使用数组的方法。

3.1 常用输入/输出语句 23

例 017 九九乘法表(Print 方法的应用) 23

例 018 输入个人信息(Inputbox 函数的应用) 24

例 019 退出确认(Msgbox 函数的应用) 25

3.2 分支结构 27

例 020 突出显示不及格学生 27

例 021 从身份证号码中提取性别 29

例 022 评定成绩等级 30

例 023 计算个人所得税 32

3.3 循环结构 34

- 例 024 密码验证 34
- 例 025 求最小公倍数和最大公约数 36
- 例 026 输出 ASCII 码表 37
- 例 027 计算选中区域数值之和 39
- 例 028 换零钱法(多重循环) 40
- 3.4 使用数组 42
- 例 029 数据排序 42
- 例 030 彩票幸运号码 44
- 例 031 用数组填充单元格区域 46
- 第4章 Range 对象操作技巧

用户在使用 Excel 时,大部分时间都是在操作单元格中的数据,同样地,在 Excel 中使用 VBA 编程时,也需要频繁地引用单元格区域。本章实例介绍用 VBA 引用单元格、获取单元 格信息、操作单元格数据、设置单元格格式等内容。

4.1 获取单元格的引用 48

例 032 使用 A1 样式引用单元格 48

例 033 使用索引号引用单元格 49

- 例 034 引用多个单元格区域 50
- 例 035 合并单元格区域 51
- 例 036 引用合并区域的子区域 52
- 例 037 动态选中单元格区域 53
- 例 038 引用相对其他单元格的单元格 54
- 例 039 扩展单元格区域 55

- 例 040 引用单元格交叉区域 56
- 例 041 引用当前区域 57
- 例 042 获取已使用区域 58
- 例 043 引用区域内的单元格 59
- 例 044 设置标题行格式 61
- 例 045 选取条件格式单元格 62
- 例 046 选择数据列末单元格 63
- 例 047 获取某列连续数据区域 64
- 例 048 获取多个不同长度的非连续列 65
- 例 049 当前单元格的前后单元格 65
- 例 050 获取三维区域 66
- 4.2 获取单元格信息 67
- 例 051 获取标题行和数据行 67
- 例 052 获取当前区域信息 68
- 例 053 单元格区域是否有公式 69
- 例 054 追踪公式单元格 70
- 例 055 获取单元格地址 71
- 4.3 操作单元格 72
- 例 056 合并相同值单元格 72
- 例 057 删除指定字符后的内容 73
- 例 058 给单元格设置错误值 75

- 例 059 活动单元格错误类型 76
- 例 060 自动设置打印区域 77
- 例 061 按设置长度换行 77
- 例 062 选择不含公式的单元格 79
- 例 063 生成不重复随机数 80
- 例 064 拆分单元格 82
- 例 065 添加超链接 83
- 例 066 删除超链接 84
- 例 067 限制单元格移动范围 85
- 例 068 插入批注 86
- 例 069 隐藏/显示批注 87
- 例 070 删除批注 87
- 例 071 复制单元格区域 88
- 例 072 给单元格设置公式 90
- 例 073 复制公式 90
- 例 074 查找并填充空白单元格 91
- 例 075 清除单元格 92
- 例 076 删除单元格区域 93
- 4.4 设置单元格格式 94
- 例 077 按颜色统计单元格数量 94
- 例 078 获取单元格底纹和图案 95

- 例 079 设置页眉为单元格值 96
- 例 080 设置日期格式 97
- 例 081 生成大写金额 98
- 例 082 格式化当前区域的数据 100
- 例 083 设置自动套用格式 101
- 例 084 突出显示当前位置 101
- 例 085 设置边框线 103
- 例 086 设置文本对齐格式 104
- 例 087 单元格文本缩排 105
- 例 088 设置文本方向 107
- 例 089 设置自动换行格式 108
- 例 090 设置缩小字体填充 108
- 例 091 设置条件格式 109
- 例 092 设置单元格图案 111
- 例 093 合并单元格 112
- 第5章 Worksheet 对象操作技巧

Worksheet 对象表示 Excel 工作簿中的工作表,Worksheet 对象是 Worksheets 集合的成员。 在 VBA 中,通过操作 Worksheet 对象和 Worksheets 集合对象,即可控制 Excel 的工作表。 本章实例介绍了用 VBA 代码操作工作表、操作工作表行和列、通过工作表事件控制工作表 等内容。

5.1 控制工作表集合 114

例 094 增加工作表 114

例 095 窗体方式新增工作表 115

- 例 096 窗体方式删除工作表 118
- 例 097 批量新建工作表 119
- 例 098 获取工作表数 120
- 例 099 循环激活工作表 121
- 例 100 选择工作表 121
- 例 101 选取前一个工作表/后一个工作表 122
- 例 102 选中工作表的名称 123
- 例 103 保护工作表 124
- 例 104 撤销工作表的保护 126
- 例 105 判断工作表是否存在 127
- 例 106 工作表排序 129
- 例 107 复制工作表 130
- 例 108 移动工作表 131
- 例 109 删除工作表 132
- 例 110 删除空工作表 133
- 例 111 密码控制删除工作表 134
- 例 112 隐藏/显示工作表 135
- 例 113 工作表移至最前/最后 136
- 例 114 工作表打印页数 137
- 例 115 重命名工作表 138
- 例 116 设置工作表标签颜色 140

- 例 117 导出工作表 141
- 5.2 操作工作表的行和列 144
- 例 118 删除空行 144
- 例 119 插入行 145
- 例 120 插入多行 146
- 例 121 插入列 147
- 例 122 隐藏/显示行 148
- 例 123 隐藏/显示列 149
- 例 124 设置行高 149
- 例 125 设置列宽 151
- 5.3 操作工作表 152
- 例 126 合并工作表数据 152
- 例 127 工作表是否被保护 153
- 例 128 制作工作表目录 154
- 例 129 删除图片 155
- 例 130 修改工作表的代码名 156
- 5.4 控制工作表事件 158
- 例 131 为输入数据的单元格添加批注 158
- 例 132 自动填充相同值 159
- 例 133 记录同一单元格多次输入值 160
- 例 134 禁止选中某个区域 161

- 例 135 禁止输入相同数据 162
- 例 136 设置滚动区域 163
- 例 137 自动添加边框线 164
- 例 138 限制在数据区域下一行输入数据 165
- 例 139 增加快捷菜单 166
- 例 140 限制选择其他工作表 168
- 例 141 自动隐藏工作表 169
- 例 142 将原数据作批注 170
- 例 143 输入编码 171
- 第6章 Workbook 对象操作技巧

Workbook 对象表示 Excel 工作簿, Workbooks 集合对象表示 Excel 中所有打开的工作簿。本章实例介绍 VBA 控制工作簿的方法,包括对工作簿集合和工作簿的操作、通过工作簿事件控制工作簿的操作。

6.1 操作工作簿集合 173

例 144 批量新建工作簿 173

- 例 145 设置背景音乐 174
- 例 146 打开工作簿 176
- 例 147 保存工作簿 177
- 例 148 更名保存工作簿 178
- 例 149 将工作簿保存为 Web 页 180
- 例 150 打开文本文件 181
- 例 151 设置工作簿密码 182

- 例 152 保护工作簿 184
- 例 153 查看文档属性 185
- 例 154 处理命名单元格区域 187
- 例 155 判断工作簿是否存在 190
- 例 156 判断工作簿是否打开 191
- 例 157 备份工作簿 192
- 例 158 获取关闭工作簿中的值(方法1) 194
- 例 159 获取关闭工作簿中的值(方法 2) 196
- 例 160 多工作簿数据合并 197
- 6.2 控制工作簿事件 199
- 例 161 自动打开关联工作簿 199
- 例 162 禁止拖动单元格 200
- 例 163 设置新增工作表为固定名称 201
- 例 164 退出前强制保存工作簿 202
- 例 165 限制打印 203
- 例 166 限制保存工作簿 204
- 例 167 限制工作簿使用次数 205
- 例 168 限制工作簿使用时间 207
- 例 169 设置应用程序标题 207
- 例 170 根据密码打开工作簿 209
- 例 171 打开工作簿禁用宏 210

例 172 用 VBA 删除宏代码 212

第7章 Application 对象操作技巧

Application 对象代表整个 Excel 应用程序,使用 Application 对象可控制应用程序范围的 设置和选项。本章实例介绍使用 VBA,通过 Application 对象自定义 Excel 外观、设置 Exce 1 操作选项、控制 Excel 应用程序,以及通过 Application 对象的 OnTime 方法和 OnKey 方法 响应用户操作的内容。

- 7.1 自定义 Excel 外观 214
- 例 173 显示/关闭编辑栏 214
- 例 174 设置状态栏 215
- 例 175 控制鼠标指针形状 217
- 例 176 全屏幕显示 218
- 例 177 最大化 Excel 窗口 219
- 例 178 查询计算机信息 219
- 7.2 设置 Excel 操作选项 220
- 例 179 关闭屏幕刷新 220
- 例 180 禁止弹出警告信息 222
- 例 181 复制/剪切模式 223
- 例 182 获取系统路径 224
- 7.3 控制应用程序 225
- 例 183 激活 Microsoft 应用程序 225
- 例 184 控制最近使用文档 226
- 例 185 文件选择器 228
- 例 186 快速跳转 230

例 187 激活 Excel 2007 的功能区选项卡 232

7.4 Application 对象事件处理 234

例 188 工作表上显示时钟 234

例 189 整点报时 235

例 190 自定义功能键 236

第8章 Window 对象操作技巧

Window 对象代表一个窗口,许多工作表特征(如滚动条和标尺)实际上是窗口的属性。 本章实例介绍用 VBA 控制窗口的方法,包括通过 Window 对象的属性和方法创建、拆分窗 口、设置窗口大小、显示比例、控制窗口显示状态等。

8.1 控制窗口 238

例 191 创建窗口 238

例 192 调整窗口大小 239

例 193 获取窗口状态 242

例 194 拆分窗格 243

例 195 并排比较窗口 244

例 196 排列窗口 245

例 197 窗口显示比例 246

8.2 控制工作表的显示选项 248

例 198 工作簿显示选项 248

例 199 工作表显示选项 249

例 200 工作表网格线 250

例 201 获取指定窗口选中的信息 252

第9章 Chart 对象操作技巧

在 Excel 中可以快速简便地创建图表。在程序中,通过 VBA 代码也可方便地创建图表。本章实例介绍用 VBA 创建图表(包括嵌入式图表)、控制图表中的对象、通过图表事件响应用户操作等内容。

9.1 创建图表 254

例 202 创建图表工作表 254

例 203 创建嵌入图表 255

例 204 转换图表类型 257

例 205 删除图表 258

9.2 控制图表对象 260

例 206 获取嵌入图表的名称 260

例 207 获取图表标题信息 260

例 208 获取图例信息 262

例 209 获取图表坐标轴信息 263

例 210 获取图表的系列信息 264

例 211 判断工作表的类型 265

例 212 重排嵌入图表 266

例 213 调整图表的数据源 268

例 214 为图表添加阴影 269

例 215 显示数据标签 271

例 216 将图表保存为图片 273

例 217 设置图表颜色 274

- 例 218 按值显示颜色 276
- 例 219 修改嵌入图表外形尺寸 277
- 例 220 修改图表标题 279
- 例 221 修改坐标轴 280
- 例 222 图表插入到 Word 文档 282
- 9.3 图表事件 283
- 例 223 激活图表工作表 283
- 例 224 显示图表各子对象名称 284
- 例 225 捕获嵌入图表事件 285
- 第10章 用户界面设计技巧

在 Excel 中,用户大部分时间是在工作表中进行操作。在 Excel 中,也可以设计用户窗体, 用户直接在窗体上进行操作,而将工作表作为保存数据的地方。本章实例介绍在 VBA 中调 用 Excel 内置对话框、在 VBE 中创建自定义窗体等内容。

- 10.1 使用内置对话框 288
- 例 226 显示打开对话框(使用 GetOpenFilename 方法) 288
- 例 227 显示保存文件对话框(使用 GetSaveAsFilename 方法) 290
- 例 228 显示内置对话框 291
- 例 229 用 VBA 调用 Excel 2007 功能区功能 293
- 10.2 创建自定义窗体 294
- 例 230 制作 Splash 窗口 294
- 例 231 控制窗体显示 295
- 例 232 列表框间移动数据 297

- 例 233 通过窗体向工作表添加数据 302
- 例 234 制作多页窗体——报名登记 305
- 例 235 通过窗体设置单元格格式 307
- 例 236 用窗体控制工作表显示比例 308
- 例 237 调色板窗体 311
- 例 238 在窗体中显示图表 312
- 例 239 制作向导窗体 314
- 例 240 拖动窗体上的控件 317
- 例 241 制作交通信号灯 318
- 例 242 制作进度条 320
- 第11章 命令栏和功能区操作技巧

在 Excel 2007 中,以新的功能区取代了以前版本的命令栏(包括菜单栏和工具栏)。本章 实例分别介绍了用 VBA 控制 Excel 2003 以前版本的命令栏、用 XML 自定义 Excel 2007 功 能区等内容。

- 11.1 控制命令栏 322
- 例 243 显示内置菜单和工具栏的 ID 322
- 例 244 创建自定义菜单 323
- 例 245 删除自定义菜单 325
- 例 246 创建快捷菜单 326
- 例 247 禁止工作表标签快捷菜单 328
- 例 248 屏蔽工作表标签部分快捷菜单 329
- 11.2 Excel 2007 的功能区 330

例 249 创建功能区选项卡 330

- 例 250 禁用 Office 按钮的菜单 332
- 例 251 在"Office 按钮"中新建菜单 333
- 例 252 重定义 "Office 按钮" 菜单项功能 335

例 253 为内置选项卡增加功能 336

第12章 Excel 处理工作表数据技巧

通过 Excel 相关对象可对工作表中的数据进行操作,如处理单元格区域的公式、对数据进行查询、排序、筛选等操作。本章实例介绍了用 VBA 处理公式,对数据进行查询、排序、筛选等内容。

12.1 处理公式 339

例 254 判断单元格是否包含公式 339

例 255 自动填充公式 340

例 256 锁定和隐藏公式 341

例 257 将单元格公式转换为数值 342

例 258 删除所有公式 343

例 259 用 VBA 表示数组公式 345

12.2 数据查询 346

例 260 查找指定的值 346

- 例 261 带格式查找 349
- 例 262 查找上一个/下一个数据 349

例 263 代码转换 351

例 264 模糊查询 353

- 例 265 网上查询快件信息 354
- 例 266 查询基金信息 357
- 例 267 查询手机所在地 358
- 例 268 使用字典查询 360
- 12.3 数据排序 361
- 例 269 用 VBA 代码排序 362
- 例 270 乱序排序 363
- 例 271 自定义序列排序 364
- 例 272 多关键字排序 366
- 例 273 输入数据自动排序 367
- 例 274 数组排序 369
- 例 275 使用 Small 和 Large 函数排序 370
- 例 276 使用 RANK 函数排序 372
- 例 277 姓名按笔画排序 374
- 12.4 数据筛选 376
- 例 278 用 VBA 进行简单筛选 377
- 例 279 用 VBA 进行高级筛选 378
- 例 280 筛选非重复值 380
- 例 281 取消筛选 381
- 第13章 Excel处理数据库技巧

通过 VBA 代码,可在 Excel 中访问数据库。本章实例介绍通过 ADO 访问 Excel 工作簿 中的数据、在 Excel 中处理 Access 数据库(包括获取、添加、修改、删除记录,创建 Acce

ss 数据)等内容。

- 13.1 用 ADO 访问 Excel 工作表 383
- 例 282 使用 ADO 连接数据库 383
- 例 283 从工作表中查询数据 384
- 例 284 使用 ADO 导出数据 386
- 例 285 汇总数据 387
- 例 286 不打开工作簿获取工作表名称 388
- 13.2 处理 Access 数据库 390
- 例 287 从 Access 中获取数据 390
- 例 288 添加数据到 Access 391
- 例 289 创建 Access 数据库 393
- 例 290 是否存在指定表 395
- 例 291 列出数据库的表名 396
- 例 292 列出数据表的字段信息 398
- 例 293 修改记录 399
- 例 294 删除记录 401

第14章 创建加载宏技巧

在 Excel 中,通过加载宏可以扩展功能,加载宏是为 Excel 提供自定义命令或自定义功能的补充程序。本章实例介绍了在 Excel 中通过 VBA 代码创建 Excel 加载宏和 COM 加载宏的方法。

14.1 创建加载宏的方法 404

例 295 创建 Excel 加载宏 404

18

- 例 296 创建 COM 加载宏 408
- 例 297 系统加载宏列表 413
- 14.2 常用加载宏示例 414
- 例 298 时间提示 414
- 例 299 大写金额转换 416
- 例 300 计算个人所得税 418
- 例 301 加盖公章 419
- 第15章 文件和文件夹操作技巧

通过 VBA 代码可在 Excel 中操作文件。有两种方式访问操作文件和文件夹:一

是使用过程形式的 VB 访问和操作方法,另一种是将文件系统作为对象的文件对象模型方式。本章实例介绍了用 VB 语句操作文件和文件夹、用 FSO 操作文件和文件夹的内容。

- 15.1 用 VB 语句操作文件和文件夹 422
- 例 302 显示指定文件夹的文件 422
- 例 303 判断文件(文件夹)是否存在 424
- 例 304 新建文件夹 425
- 例 305 复制文件 426
- 例 306 重命名文件或文件夹 427
- 例 307 删除文件 429
- 例 308 查看文件属性 430
- 15.2 用 FSO 操作文件和文件夹 432
- 例 309 判断文件是否存在(FSO) 432
- 例 310 分离文件名和扩展名 434

例 311 新建和删除文件夹(FSO) 435

例 312 复制文件 (FSO) 437

例 313 复制文件夹(FSO) 439

例 314 列出文件夹名称 440

例 315 显示文件属性 441

例 316 删除所有空文件夹 442

例 317 显示驱动器信息 444

第16章 文本文件操作技巧

上一章介绍了对文件进行复制、删除之类的操作,更多的时候用户还需要从文本文件中 读取数据,或向文本文件中写入数据。本章实例介绍用 VBA 操作文本文件的内容,包括用 VB 语句操作文本文件和用 FSO 操作文本文件。

16.1 用 VB 语句操作文本文件 446

例 318 创建文本文件 446

例 319 读取文本文件数据 448

例 320 工作表保存为文本文件 450

例 321 导出批注到文本文件 451

例 322 从文本文件导入批注 453

16.2 用 FSO 操作文本文件 455

例 323 创建文本文件 (FSO) 455

例 324 添加数据到文本文件 (FSO) 456

例 325 读取文本文件数据(FSO) 458

第17章 用 Excel 控制其他程序技巧

在 Excel 中,通过 VBA 代码可调用其他应用程序的功能。包括创建和打开 Word 文

档、创建和打开幻灯片、发送和导入 Outlook 邮件等。另外,使用 VBA 提供的 Shell 函数还可打开 Windows 中的其他程序、打开控制面板对应的选项等。

17.1 控制 Office 应用程序 460

例 326 打开 Word 文档 460

例 327 从 Word 文档中获取数据 462

例 328 生成成绩通知书 464

例 329 在 Excel 中打开 PPT 469

例 330 在 Excel 中创建 PPT 470

例 331 使用 SendMail 发送邮件 473

例 332 用 Outlook 发送邮件 474

例 333 导入 Outlook 中的邮件 476

例 334 保存 Outlook 中的附件 478

17.2 调用其他程序 479

例 335 运行系统自带程序 479

例 336 在 Excel 中打开控制面板 481

第18章 VBE 工程实用操作技巧

在第2章中介绍了 VBE 的使用方法。其实,VBE 也包含一个对象模型,通过该对象模型 可控制 VBA 工程的主要元素。本章实例介绍通过 VBE 对象模型,用 VBA 代码添加或删除 模块、创建用户窗体、生成 VBA 代码等内容。

18.1 显示工程相关信息 483

例 337 显示工程信息 483

例 338 列出工程所有组件 485

- 例 339 显示工作簿中 VBA 的过程名 486
- 例 340 导出 VBA 过程代码 488
- 例 341 列出工程引用的外部库 489
- 18.2 动态创建组件 490
- 例 342 重命名组件 490
- 例 343 导出/导入模块代码 492
- 例 344 删除指定子过程代码 494
- 例 345 查找代码 496
- 例 346 增加模块 498
- 例 347 增加类模块 500
- 例 348 控制 VBE 的子窗口 501
- 例 349 工作表中动态增加按钮 502
- 例 350 创建动态用户窗体 504
- 第 19 章 VBA 程序调试优化技巧

Excel 应用程序的顺利完成,调试的过程是非常重要的。本章实例介绍 Excel VBA 调试 程序的基本方法和 VBA 程序的优化技巧。

19.1 VBA 程序调试技巧 507

例 351 设置断点 507

- 例 352 使用本地窗口 508
- 例 353 使用立即窗口 510
- 例 354 单步执行 510

例 355 运行选定部分代码 512

- 例 356 调用堆栈 513
- 例 357 使用监视窗口 514
- 例 358 使用条件编译 515
- 例 359 错误处理语句 517
- 19.2 VBA 程序优化技巧 518
- 例 360 使用 VBA 已有功能 518
- 例 361 避免使用变体 520
- 例 362 使用对象变量 521
- 例 363 使用数组处理单元格 522
- 例 364 检查字符串是否为空 522
- 例 365 优化循环体 523
- 例 366 使用 For Each 循环 525
- 例 367 关闭屏幕刷新 526
- 例 368 使用内置函数 527

VBA 应用程序由一系列的 VBA 代码组成,这些代码将按照一定的顺序执行。有时程序 根据一定的条件只能执行某一部分代码,有时需要重复执行某一段代码。通过程序结构控制 代码来完成这些功能,本章介绍这些程序控制流程方面的技巧。

# 3.1 常用输入/输出语句

结构化程序设计中使用的基本控制结构有3种:顺序结构、选择结构和循环结构。顺序 结构就是按照语句的书写顺序从上到下、逐条语句地执行。执行时,编写在前面的代码先执 行,编写在后面的代码后执行。这是最普遍的结构形式,也是后面两种结构的基础。

顺序结构不需要使用结构控制语句,本节介绍常用的输入输出语句的技巧。

## 例 017 九九乘法表 (Print方法的应用)

#### 1. 案例说明

在早期的 Basic 版本中,程序运行结果主要依靠 Print 语句输出到终端。在 VB 中, Pri nt 作为窗体的一个方法,用来在窗体中显示信息。但是在 VBA 中,用户窗体已经不支持 Pr int 方法了。

在 VBA 中, Print 方法只能向"立即窗口"中输出程序的运行中间结果,供开发人员调 试程序时使用。

本例使用 Print 方法在立即窗口中输入九九乘法表。

#### 2. 关键技术

在 VBA 中, Print 方法只能应用于 Debug 对象, 其语法格式如下:

#### Debug.Print [outputlist]

参数 outputlist 是要打印的表达式或表达式的列表。如果省略,则打印一个空白行。

- Print 首先计算表达式的值,然后输出计算的结果。在 outputlist 参数中还可以使
   用分隔符,以格式化输出的数据。格式化分隔符有以下几种:
- Spc(n): 插入 n 个空格到输出数据之间;
- Tab(n):移动光标到适当位置,n为移动的列数;

- 一 分号:表示前后两个数据项连在一起输出;
- 一 逗号: 以14个字符为一个输出区,每个数据输出到对应的输出区。

## 3. 编写代码

- (1) 在 VBE 中, 单击菜单"插入/模块"命令插入一个模块。
- (2) 在模块中输入以下代码:

#### Sub multi()

For i = 1 To 9

For j = 1 To i

```
Debug.Print i; "x"; j; "="; i * j; " ";
```

Next

```
Debug.Print '换行
```

Next

#### End Sub

(3) 按功能键 "F5" 运行子过程,在"立即窗口"输出九九乘法表,如图 3-1 所示。

×

图 3-1 立即窗口

## 例 018 输入个人信息(Inputbox函数的应用)

## 1. 案例说明

本例演示 Inputbox 函数的使用方法。执行程序,将弹出"输入个人信息"对话框,要

求用户输入"姓名、年龄、地址"信息,然后在"立即窗口"中将这些信息打印输出。

#### 2. 关键技术

为了实现数据输入,VBA 提供了 InputBox 函数。该函数将打开一个对话框作为输入数据的界面,等待用户输入数据,并返回所输入的内容。其语法格式如下:

InputBox(prompt[, title] [, default] [, xpos] [, ypos] [, helpfile, context])

各参数的含义如下:

- Prompt:为对话框消息出现的字符串表达式。其最大长度为 1024 个字符。如果
   需要在对话框中显示多行数据,则可在各行之间用回车符换行符来分隔,一般使用 V
   BA 的常数 vbCrLf 代表回车换行符。
- Title:为对话框标题栏中的字符串。如果省略该参数,则把应用程序名放入标题
   栏中。
- Default: 为显示在文本框中的字符串。如果省略该参数,则文本框为空。
- Xpos: 应和 Ypos 成对出现,指定对话框的左边与屏幕左边的水平距离。如果省 略该参数,则对话框会在水平方向居中。
- Ypos: 应和 Xpos 成对出现,指定对话框的上边与屏幕上边的距离。如果省略该 参数,则对话框被放置在屏幕垂直方向距下边大约三分之一的位置。
- Helpfile: 设置对话框的帮助文件,可省略。
- Context: 设置对话框的帮助主题编号,可省略。

## 3. 编写代码

- (1) 在 VBE 中, 单击菜单"插入/模块"命令插入一个模块。
- (2) 在模块中输入以下代码:

#### Sub inputinfo()

Title = "输入个人信息"

name1 = "请输入姓名: "

age1 = "请输入年龄: "

address1 = "请输入地址: "

strName = InputBox(name1, Title)

age = InputBox(age1, Title)

Address = InputBox(addres1, Title)

Debug.Print "姓名: "; strName

Debug.Print "年龄: "; age

Debug.Print "地址: "; Address

#### End Sub

(3) 按功能键 "F5" 运行子过程,将弹出"输入个人信息"窗口,如图 3-2 所示。在 对话框中输入内容后按"回车",或单击"确定"按钮。

(4) 接着输入"年龄"和"地址"信息,在"立即窗口"中将输出这些内容,如图 3-3 所示。

| × | ×  |  |
|---|----|--|
|   | L] |  |

图 3-2 输入个人信息

#### 图 3-3 输出结果

## 例 019 退出确认(Msgbox函数的应用)

#### 1. 案例说明

在应用程序中,有时用户会由于误操作关闭 Excel,为了防止这种情况,可在退出 Exc el 之前弹出对话框,让用户确认是否真的要关闭 Excel。

本例使用 Msgbox 函数弹出对话框,让用户选择是否退出系统。

#### 2. 关键技术

使用 MsgBox 函数可打开一个对话框,在对话框中显示一个提示信息,并让用户单击对话框中的按钮,使程序继续执行。

MsgBox 函数语法格式如下:

#### Value=MsgBox(prompt[,buttons][,title][ ,helpfile,context])

通过函数返回值可获得用户单击的按钮,并可根据按钮的不同而选择不同的程序段来执 行。

该函数共有 5 个参数,除第 1 个参数外,其余参数都可省略。各参数的意义与 Inputbo x 函数参数的意义基本相同,不同的地方是多了一个 buttons 参数,用来指定显示按钮的数 目及形式、使用提示图标样式、默认按钮以及消息框的强制响应等。其常数值如表 3-1 所示。

表 3-1 按钮常数值

| 常量                 | 值 | 说明                                         |
|--------------------|---|--------------------------------------------|
| vbOkOnly           | 0 | 只显示"确定"( <b>Ok</b> )按钮                     |
| vbOkCancel         | 1 | 显示"确定"(Ok)及"取消"(Cancel) 按钮                 |
| vbAbortRetryIgnore | 2 | 显示"异常终止"(Abort)、"重试"(Retry)及"忽略"(Ignore)按钮 |
| vbYesNoCancel      | 3 | 显示"是"(Yes)、"否"(No)及"取消"(Cancel) 按钮         |

续表

| 常量                 | 值    | 说 明                          |
|--------------------|------|------------------------------|
| vbYesNo            | 4    | 显示"是"(Yes)及"否"(No)按钮         |
| vbRetryCancel      | 5    | 显示"重试"(Retry)及"取消"(Cancel)按钮 |
| vbCritical         | 16   | 显示 Critical Message 图标       |
| vbQuestion         | 32   | 显示 Warning Query 图标          |
| vbExclamation      | 48   | 显示 Warning Message 图标        |
| vbInformation      | 64   | 显示 Information Message 图标    |
| vbDefaultButton1   | 0    | 以第一个按钮为默认按钮                  |
| vbDefaultButton2   | 256  | 以第二个按钮为默认按钮                  |
| vbDefaultButton3   | 512  | 以第三个按钮为默认按钮                  |
| vbDefaultButton4   | 768  | 以第四个按钮为默认按钮                  |
| vbApplicationModal | 0    | 进入该消息框,当前应用程序暂停              |
| vbSystemModal      | 4096 | 进入该消息框,所有应用程序暂停              |

表 3-1 中的数值(或常数)可分为四组,其作用分别为:

— 第一组值(0~5)用来决定对话框中按钮的类型与数量。

- 一 第二组值(16,32,48,64)用来决定对话框中显示的图标。
- 第三组值(**0**, **256**, **512**)设置对话框的默认活动按钮。活动按钮中文字的周转 有虚线,按回车键可执行该按钮的单击事件代码。
- 第四组值(0,4096)决定消息框的强制响应性。

| × *** | buttons 参数可由上面 4 组数值组成,其组成原则是:从每  |
|-------|-----------------------------------|
|       | 一类中选择一个值,把这几个值累加在一起就是 buttons 参数的 |
|       | 值(大部分时间里都只使用前三组数值的组合),不同的组合可      |
|       | 得到不同的结果。                          |
|       | 3                                 |
|       | <b>3. <del>第1</del> 年71 代理</b>    |

(1) 在 VBE 中, 双击"工程"子窗口中的"ThisWorkboo k"打开代码窗口,如图 3-4 所示。

(2) 在代码窗口左上方的对象列表中选择"Workbook", 如图 3-5 所示。

(3) 在代码窗口右上方的事件列表中选择 "BeforeClose", 如图 3-6 所示。代码窗口中 将自动生成事件过程结构如下:

| × | × |
|---|---|
|   |   |
|   |   |
|   |   |

| × |  |
|---|--|
|   |  |
|   |  |

图 3-5 对象列表

图 3-6 事件列表

Private Sub Workbook\_BeforeClose(Cancel As Boolean)

End Sub

(4) 在上面生成的事件过程中输入以下代码:

Private Sub Workbook\_BeforeClose(Cancel As Boolean)

Dim intReturn As Integer

intReturn = MsgBox("真的退出系统吗? ", vbYesNo + vbQuestion, "提示")

If intReturn <> vbYes Then Cancel = True

End Sub

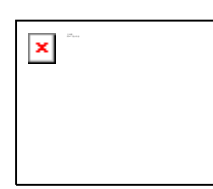

(5) 保存 Excel 工作簿。

(6) 关闭 Excel 工作簿时,将弹出如图 3-7 所示的对话框。单击 "是"按钮将退出 Excel,单击"否"按钮将返回 Excel 工作簿。

# 3.2 分支结构

分支结构,又叫选择结构。这种结构的程序将根据给定的条件来决定执行哪一部分代码, 而跳过其他代码。

## 例 020 突出显示不及格学生

#### 1. 案例说明

本例判断学生成绩表中的成绩,如果成绩不及格(低于 60 分),则将该成绩着重显示出 来。如图 3-8 所示(左图为原成绩,右图突出显示不及格成绩)。

| × |  |
|---|--|
|   |  |
|   |  |
|   |  |

图 3-8 突出显示不及格学生

### 2. 关键技术

在本例中,需要进行一个判断(成绩是否低于 60 分),这时可使用 lf...Then 语句。用 lf...Then 语句可有条件地执行一个或多个语句。其语法格式如下:

If 逻辑表达式 Then

语句 **1** 

语句 **1** 

... ...

语句n

End If

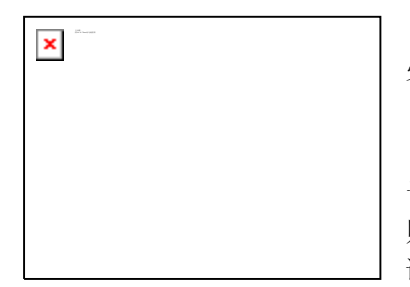

逻辑表达式也可以是任何计算数值的表达式,VBA 将为 零(0)的数值看做 False,而任何非零数值都被看做 True。

该语句的功能为:若逻辑表达式的值是 True,则执行位于 Then 与 End If 之间的语句;若逻辑表达式的值是 False,则不执行 Then 与 End If 之间的语句,而执行 End If 后面的语句。其流程图如图 3-9 所示。

lf...Then 结构还有一种更简单的形式:单行结构条件语句。其语法格式如下:

If 逻辑表达式 Then 语句

该语句的功能为:若逻辑表达式的值是 True,则执行 Then 后的语句;若逻辑表达式的值是 False,则不执行 Then 后的语句,而执行下一条语句。

#### 3. 编写代码

(1) 打开"学生成绩表"。

(2) 按快捷键 "Alt+F11" 进入 VBE 环境。

(3) 单击菜单"插入/模块"命令向工程中插入一个模块,并编写以下代码:

Sub 显示不及格学生()

Dim i As Integer

For i = 3 To 11

If Sheets(1).Cells(i, 2).Value < 60 Then

Sheets(1).Cells(i, 2).Select

Selection.Font.FontStyle = "加粗"

Selection.Font.ColorIndex = 3

End If

Next

End Sub

(4) 关闭 VBE 开发环境返回 Excel。

(5) 在功能区"开发工具"选项卡的"控件"组中,单击"插入"按钮弹出"表单控件"面板,如图 3-10 所示。

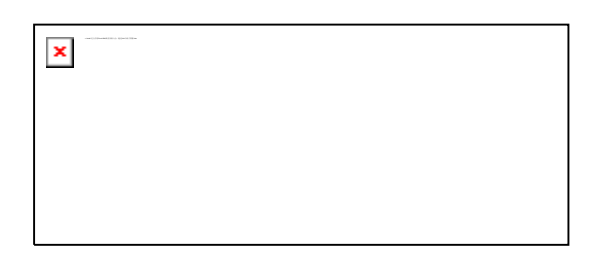

图 3-10 插入按钮

×

(6) 在"表单控件"面板中单击"按钮",拖动鼠标在工作表中绘制一个按钮。当松开 鼠标时,将弹出"指定宏"对话框,如图 3-11 所示。

(7) 在"指定宏"对话框中,单击选中"显示不及格学生"宏,单击"确定"按钮。

(8) 右击工作表中的按钮, 弹出快捷菜单如图 3-12 所示, 单击"编辑文字"菜单, 修 改按钮中的提示文字为"显示不及格学生"。

图 3-11 指定宏

图 3-12 编辑文字

(9) 单击"显示不及格学生"按钮,执行宏代码,成绩表中不及格成绩将突出显示为 粗体、红色,如图 3-13 所示。

| × |  |  |  |
|---|--|--|--|
|   |  |  |  |
|   |  |  |  |
|   |  |  |  |

#### 例 021 从身份证号码中提取性别

#### 1. 案例说明

在很多信息系统中都需要使用到身份证号码,身份证号码中包含有很多信息,如可从其 中提取性别。我国现行使用的身份证号码有两种编码规则,即 15 位居民身份证和 18 位居民 身份证。

15 位的身份证号的编码规则。

#### ddddd yymmdd xx p

18 位的身份证号的编码规则。

#### ddddd yyyymmdd xx p y

其中:

- dddddd 为地址码(省地县三级)18 位中的和15 位中的不完全相同。
- yyyymmdd yymmdd 为出生年月日。
- xx 序号类编码。
- p性别。
- 18 位中末尾的 y 为校验码。

#### 2. 关键技术

在 lf...Then 语句中,条件不成立时不执行任何语句。在很多时候需要根据条件是否成 立分别执行两段不同的代码,这时可用 lf...Then...Else 语句,其语法格式如下:

If 逻辑表达式 Then

语句序列1

#### Else

语句序列2

End If

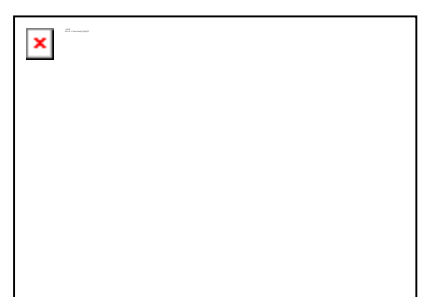

VBA 判断"逻辑表达式"的值,如果它为 True,将执行"语句序列 1"中的各条语句,当"逻辑表达式"的值为 Fa lse 时,就执行"语句序列 2"中的各条语句。其流程图如 图 3-14 所示。

#### 3. 编写代码

(1)新建 Excel 工作簿,在 VBE 中插入一个模块。

(2) 在模块中编写以下代码:

```
Sub 根据身份证号码确定性别()
```

```
sid = InputBox("请输入身份证号码: ")
```

```
i = Len(sid)
```

If i <> 15 And i <> 18 Then '判断身份证号长度是否正确

MsgBox "身份证号码只能为 15 位或 18 位!"

Exit Sub

End If

If i = 15 Then '长度为 15 位

s = Right(sid, 1) '取最右侧的数字

Else

'长度为 18 度

s = Mid(sid, 17, 1) '取倒数第2位数

End If

If Int(s / 2) = s / 2 Then '为偶数

sex = "女"

Else

```
sex = "男"
```

End If

MsgBox "性别: " + sex

End Sub

(3) 切换到 Excel 环境, 添加一个按钮"从身份证号码提取性别",并指定执行上步创 建的宏。

(4) 单击"从身份证号码提取性别"按钮,弹出如图 3-15 所示对话框。

(5) 输入身份证号码后单击"确定"按钮,将在如图 3-16 所示对话框中显示性别。

|  | 1 |
|--|---|
|  | × |
|  |   |

图 3-15 输入身份证号码 图 3-16 显示性别

## 例 022 评定成绩等级

#### 1. 案例说明

本例将成绩表中的百分制成绩按一定规则划分为 A、B、C、D、E 五个等级,如图 3-1 7 所示。

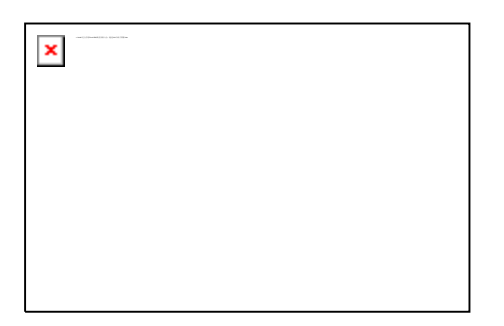

图 3-17 评定成绩等级

其中各等级对应的成绩分别为:

— A: 大于等于 90 分;

- B: 大于等于 80 分, 小于 90 分;
- C: 大于等于 70 分, 小于 80 分;
- D: 大于等于 60 分, 小于 70 分;
- E: 小于 60 分。

#### 2. 关键技术

本例共有五个分支,使用 lf...Then...Else 这种二路分支结构也可完成,但需要复杂的 嵌套结构才能解决该问题。其实 VBA 中提供了一种 lf...Then...Elself 的多分支结构,其语 法格式如下:

If 逻辑表达式 1 Then

语句序列1

Elself 逻辑表达式 2 Then

语句序列 2.

Elself 逻辑表达式 3 Then

语句序列3

... ...

#### Else

语句序列 n

End If

在以上结构中,可以包括任意数量的 Elself 子句和条件, Elself 子句总是出现在 Else 子句之前。

VBA 首先判断"逻辑表达式 1"的值。如果它为 False,再判断"逻辑表达式 2"的值,依此类推,当找到一个为 True 的条件,就会执行相应的语句块,然后执行 End If 后面的代码。如果所有"逻辑表达式"都为 False,且包含 Else 语句块,则执行 Else 语句块。其流程图如图 3-18 所示。
图 3-18 If...Then...Elself 语句流程图

# 3. 编写代码

(1) 在 Excel 中打开成绩表。

- (2) 按快捷键 "Alt+F11" 进入 VBE 开发环境。
- (3) 单击"插入/模块"命令向工程中插入一个模块,并编写以下 VBA 代码:

Sub 评定等级()

Dim i As Integer

For i = 3 To 11

t = Sheets(1).Cells(i, 2).Value '取得成绩

If t >= 90 Then

j = "A"

Elself t >= 80 Then

j = "B"

Elself t >= 70 Then

j = "C"

Elself t >= 60 Then

j = "D"

Else

End If

Sheets(1).Cells(i, 3) = j

Next

End Sub

(4) 返回 Excel 操作界面,在成绩表旁边增加一个按钮,并指定执行宏"评定等级"。

(5) 单击"评定等级"按钮,即可在成绩表的 C 列显示出各成绩对应的等级,如图 3-17 所示。

# 例 023 计算个人所得税

#### 1. 案例说明

在工资管理系统中,需要计算员工应缴纳的个人所得税。个人所得税税额按 5%至 45% 的九级超额累进税率计算应缴税额,税率表如图 3-19 所示。

个人所得税的计算公式为:

应纳个人所得税税额=应纳税所得额×适用税率-速算扣除数

本例根据工资表中的相应数据计算出纳税额,并填充在工资表对应的列中。

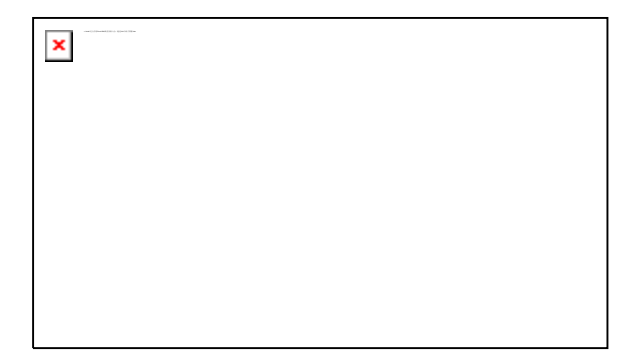

图 3-19 个人所得税税率表

# 2. 关键技术

本例中计算个人所得税时共有九个分支。这时可在 If…Then…ElseIf 结构中添加多个 El seIf 块来进行各分支的处理。对于多分支结构,可使用 Select Case 语句。Select Case 语句的功能与 If…Then…Else 语句类似,但在多分支结构中,使用 Select Case 语句可使代码简 洁易读。

Select Case 结构的语法格式如下:

Select Case 测试表达式

Case 表达式列表 1

语句序列1

Case 表达式列表 2

语句序列2

... ...

Case Else

语句序列 n

#### End Select

在以上结构中,首先计算出"测试表达式"的值,然后,VBA 将表达式的值与结构中的每个 Case 的值进行比较。如果相等,就执行与该 Case 语句下面的语句块,执行完毕再跳转到 End Select 语句后执行。其流程图如图 3-20 所示。

图 3-20 Select Case 语句流程图

在 Select Case 结构中,"测试表达式"通常是一个数值型或字符型的变量。"表达式列表"可以是一个或几个值的列表。如果在一个列表中有多个值,需要用逗号将各值分隔开。 表达式列表可以按以下几种情况进行书写:

- 表达式: 表示一些具体的取值。例如: Case 10,15,25。
- 表达式 A To 表达式 B: 表示一个数据范围。例如, Case 7 To 17 表示 7~17
   之间的值。
- Is 比较运算符表达式:表示一个范围。例如, Case Is>60 表示所有大于 90 的值。
- 以上三种情况的混合。例如, Case 4 To 10, 15, Is>20。

## 3. 编写代码

(1) 在 Excel 中打开工资表工作簿。

(2) 按快捷键 "Alt+F11" 进入 VBE 开发环境。

```
(3) 单击菜单"插入/模块"命令插入一个模块。
```

```
(4) 在模块中编写以下函数,用来计算所得税:
```

```
Function 个人所得税(curP As Currency)
```

```
Dim curT As Currency
curP = curP - 1600 '1600 为扣除数
If curP > 0 Then
  Select Case curP
    Case Is \leq 500
      curT = curP * 0.05
    Case Is <= 2000
      curT = (curP - 500) * 0.1 + 25
    Case Is <= 5000
      curT = (curP - 2000) * 0.15 + 125
    Case Is <= 20000
      curT = (curP - 5000) * 0.2 + 375
    Case Is <= 40000
      curT = (curP - 20000) * 0.25 + 1375
    Case Is < 60000
      curT = (curP - 40000) * 0.3 + 3375
    Case Is < 80000
      curT = (curP - 60000) * 0.35 + 6375
```

```
Case Is < 100000

curT = (curP - 80000) * 0.4 + 10375

Case Else

curT = (curP - 100000) * 0.45 + 15375

End Select
```

个人所得税 = curT

#### Else

End If

# End Function

(5) 在模块中编写"计算"子过程,计算工资表中每个员工应缴所得税额,并填写在对 应的列中。

Sub 计算()

For i = 4 To 9

Sheets(1).Cells(i, 8).Value = 个人所得税(Sheets(1).Cells(i, 6).Value)

Next

# End Sub

(6) 返回到 Excel 环境中,在工资表下方插入一个按钮,为按钮指定宏为"计算"。

(7) 单击"计算"按钮,可计算出每个员工的所得税额,如图 3-21 所示。

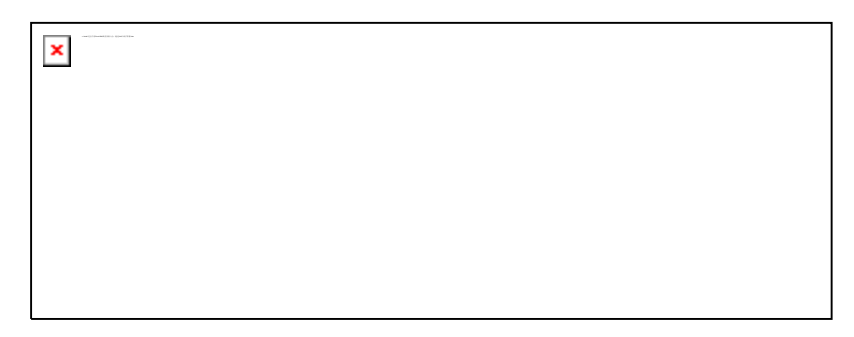

图 3-21 计算所得税

# 3.3 循环结构

在实际开发的应用系统中,经常需要重复执行一条或多条语句。这种结构称为循环结构。 循环结构的思想是利用计算机高速处理运算的特性,重复执行某一部分代码,以完成大量有 规则的重复性运算。

VBA 提供了多个循环结构控制语句: Do…Loop 结构、While…Wend 结构、For…Next 结构、For Each…Next 结构。

# 例 024 密码验证

# 1. 案例说明

在信息管理系统中,很多时候都需要用户进行登录操作。在登录操作时要求用户输入密码,一般都要给用户三次机会,每次的输入过程和判断过程都相同。

本例使用 Do…Loop 循环完成密码验证过程。

# 2. 关键技术

在 VBA 中,最常用的循环语句是 Do...Loop 循环。循环结构 Do While...Loop 的语法格式如下:

Do While 逻辑表达式

语句序列1

[Exit Do]

[语句序列 2]

#### Loop

其中 Do While 和 Loop 为关键字,在 Do While 和 Loop 之间的语句称为循环体。

当 VBA 执行这个 Do 循环时,首先判断"逻辑表达式"的值,如果为 False(或零),则跳过所有语句,执行 Loop 的下一条语句,如果为 True(或非零),则执行循环体,当执行到 Loop 语句后,又跳回到 Do While 语句再次判断条件。在循环体中如果包含有 Exit D o 语句,当执行到 Exit Do 语句,马上跳出循环,执行 Loop 的下一条语句。其流程图如图 3-22 所示。

图 3-22 Do While...Loop 流程图

VBA的 Do…Loop 循环有4种结构,分别如下:

- Do While...Loop 循环: 先测试条件,如果条件成立则执行循环体。
- Do...Loop While 循环: 先执行一遍循环体,再测试循环条件,如果条件成立则 执行循环体。
- Do Until...Loop 循环: 先测试条件,如果条件不成立则执行循环体。
- Do...Loop Until 循环: 先执行一遍循环体,再测试循环条件,如果条件不成立则 执行循环体。

#### 3. 编写代码

(1) 新建 Excel 工作簿, 按快捷键 "Alt+F11" 进入 VBE 开发环境。

- (2) 单击菜单"插入/模块"命令向工程中插入一个模块。
- (3) 在模块中编写以下 VBA 代码:

## Sub login()

```
Dim strPassword As String '保存密码
```

Dim i As Integer '输入密码的次数

Do

```
strPassword = InputBox("请输入密码") '输入密码
```

If strPassword = "test" Then '判断密码是否正确

Exit Do '退出循环

Else

```
MsgBox ("请输入正确的密码!")
```

End If

i = i + 1

Loop While i < 3

If i >= 3 Then '超过正常输入密码次数

MsgBox "非法用户,系统将退出!"

Application.Quit

Else

```
MsgBox "欢迎你使用本系统!"
```

End If

End Sub

| × |  |  |
|---|--|--|
|   |  |  |
|   |  |  |
|   |  |  |

(4)返回 Excel 操作界面,在工作表中插入一个按钮, 设置提示文字为"密码验证",并为该按钮指定执行的宏为"I ogin"。

(5) 单击"密码验证"按钮,弹出如图 3-23 所示对话框,输入密码后单击"确定"按钮进行密码的验证。

# 例 025 求最小公倍数和最大公约数

1. 案例说明

几个数公有的倍数叫做这几个数的公倍数,其中最小的一个叫做这几个数的最小公倍数。如12、18、20这三个数的最小公倍数为180。

最大公约数是指某几个整数的共有公约数中最大的那个数。如 2、4、6 这三个数的最大 公约数为 2。

本例使用辗转相除法求两个自然数 m、n 的最大公约数和最小公倍数。

# 2. 关键技术

本例首先求出两数 m、n 的最大公约数,再将 m、n 数的乘积除以最大公约数,即可得 到最小公倍数。求最大公约数的算法流程图如图 3-24 所示。

图 3-24 最大公约数算法流程图

本例使用 Do...Loop 循环,并且没有设置循环条件。一般情况下,这种循环是一个死循环(也就是说程序将一直循环下去),因此,在这种循环结构中必须添加一个判断语句,当达到指定的条件时退出循环。如本例中使用以下语句退出循环:

### If r = 0 Then Exit Do

# 3. 编写代码

(1) 新建 Excel 工作簿, 按快捷键 "Alt+F11" 进入 VBE 环境。

(2) 单击菜单"插入/模块"命令向工程中插入一个模块。

(3) 在模块中编写以下子过程:

Sub 最小公倍数和最大公约数()

Dim m As Integer, n As Integer

Dim m1 As Integer, n1 As Integer

Dim t As Integer

- m = InputBox("输入自然数 m: ")
- n = InputBox("输入自然数 n: ")

m1 = m

n1 = n

If m1 < n1 Then

m1 = n

```
n1 = m '交换 m 和 n 的值
End If
Do
 r = m1 \mod n1
 If r = 0 Then Exit Do
 m1 = n1
 n1 = r
Loop
str1 = m & "," & n & "的最大公约数=" & n1 & vbCrLf
str1 = str1 & "最小公倍数=" & m * n / n1
MsgBox str1
```

End Sub

(4) 返回 Excel 操作环境,向工作表中插入一个按钮,为按钮指定执行上步创建的宏。

(5) 单击按钮, 弹出如图 3-25 所示的输入提示框, 分别输入两个数后, 得到如图 3-2 6 所示的结果。

| × | × | × |
|---|---|---|
|   |   |   |

图 3-25 输入数据 图 3-26 最大公约数和最小公倍

数

# 例 026 输出ASCII码表

#### 1. 案例说明

目前计算机中用得最广泛的字符集及其编码,是由美国国家标准局(ANSI)制定的 AS CII 码。ASCII 码由 8 位二进制组成,一共可包含 256 个符号。本例使用循环语句输出 ASC II中的可见字符,如图 3-27 所示。

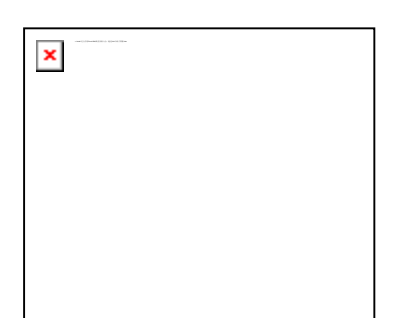

图 3-27 ASCII 码表

# 2. 关键技术

使用 Do...Loop 循环时,可以不知道循环的具体次数。如果知道循环的次数,可以使用 For...Next 循环语句来执行循环。For 循环的语法如下:

For 循环变量=初始值 To 终值 [Step 步长值]

语句序列1

[Exit For]

[语句序列 2]

Next [循环变量]

在 For 循环中使用循环变量来控制循环,每重复一次循环之后,循环变量的值将与步长 值相加。步长值可正可负,如果步长值为正,则初始值必须小于等于终值,才执行循环体, 否则退出循环。如果步长值为负,则初始值必须大于等于终值,这样才能执行循环体。如果 没有设置 Step,则步长值默认为 1。For...Next 循环结构的流程图如图 3-28 所示。

For 循环一般都可计算出循环体的执行次数, 计算公式如下:

循环次数=[(终值-初值)/步长值]+1

这里用中括号表示取整。

在事先不知道循环体需要执行多少次时,应该用 Do 循环。而在知道循环体要执行的次数时,最好使用 For…Next 循环。

图 3-28 For...Next 流程图

## 3. 编写代码

(1) 新建 Excel 工作簿, 按快捷键 "Alt+F11" 进入 VBE 环境。

(2) 单击菜单"插入/模块"命令向工程中插入一个模块。

(3) 在模块中编写以下子过程:

Sub ascii()

Dim a As Integer, i As Integer

i = 3

For a = 32 To 126

Sheets(1).Cells(i, 1) = a

Sheets(1).Cells(i, 2) = Chr(a)

i = i + 1

Next

End Sub

(4) 返回 Excel 操作环境,向工作表中插入一个按钮,为按钮指定执行上步创建的宏。

(5) 单击按钮,得到如图 3-27 所示的结果。

# 例 027 计算选中区域数值之和

#### 1. 案例说明

在某些情况下,需要统计工作表中选定区域数值单元格的数值之和(例如,临时查看应 发奖金之和),在 Excel 的状态栏就可查看选中单元格的数值之和。本例编写 VBA 代码,使 用循环结构来完成该项功能。

# 2. 关键技术

用户在 Excel 工作表中选定单元格的数量是不固定的,若需统计所选单元格数值之和,这时可使用 For Each 循环来进行处理,对选中区域的每个单元格进行判断,然后再累加数值单元格的值。

48

For Each...Next 循环语句的语法格式如下:

For Each 元素 In 对象集合

[语句序列 1]

[Exit For]

[语句序列 2]

# Next

使用 For Each 循环结构,可在对象集合每个元素中执行一次循环体。如果集合中至少 有一个元素,就会进入 For Each 循环体执行。一旦进入循环,便先针对"对象集合"中第一 个元素执行循环中的所有语句。如果"对象集合"中还有其他的元素,则会针对它们执行循环 中的语句,当"对象集合"中的所有元素都执行完了,便会退出循环,然后从 Next 语句之后 的语句继续执行。

在循环体中可以放置任意多个 Exit For 语句,随时退出循环。Exit For 经常在条件判断 之后使用,例如 If…Then,并将控制权转移到紧接在 Next 之后的语句。

# 3. 编写代码

(1) 新建 Excel 工作簿, 按快捷键 "Alt+F11" 进入 VBE 环境。

(2) 单击菜单"插入/模块"命令向工程中插入一个模块。

(3) 在模块中编写以下子过程:

Sub 求和()

Dim r

Dim t As Long

For Each r In Selection

If IsNumeric(r.Value) Then

t = t + r.Value

End If

Next

MsgBox "所选区域数值之和为: "& t

End Sub

(4) 返回 Excel 操作环境,向工作表中插入一个按钮,修改按钮的提示字符为"求和",为按钮指定执行上步创建的宏"求和"。

(5) 在工作表"Sheet1"中输入数据,如图 3-29 左图所示。

(6) 拖动鼠标选中如图 3-29 左图所示数据区域,单击"求和"按钮,求和结果将显示 在如图 3-29 右图所示对话框中。

| × |   |
|---|---|
|   | × |
|   |   |

图 3-29 计算选中区域数值之和

# 例 028 换零钱法(多重循环)

#### 1. 案例说明

将十元钱换成1角、2角、5角、1元、2元、5元的零钱若干,求出一共有多少种方法 进行计算?

## 2. 关键技术

在 VBA 中,循环结构内的循环体又可以是循环结构,这种情况称为循环的嵌套。VBA 允许在同一过程里嵌套多种类型的循环。

在编写嵌套循环程序的代码时,一定要注意每个循环语句的配对情况。如图 3-30 所示, 其中左图是正确的嵌套关系,第一个 Next 关闭了内层的 For 循环,而最后一个 Loop 关闭了 外层的 Do 循环。同样,在嵌套的 If 语句中, End If 语句自动与最靠近的前一个 If 语句配 对。嵌套的 Do…Loop 结构的工作方式也是一样的,最内圈的 Loop 语句与最内圈的 Do 语 句匹配。图 3-30 右图则是错误的嵌套关系。

语句序列 2

图 3-30 正确的嵌套(左)与错误的嵌套(右)

# 3. 编写代码

(1) 新建 Excel 工作簿, 按快捷键 "Alt+F11" 进入 VBE 环境。

(2) 单击菜单"插入/模块"命令向工程中插入一个模块。

(3)零钱换法最简单的算法是:使用多重循环,将 10 元钱能换成的各种可能都考虑 进去(如 10 可换为 100 个 1 角,可换为 50 个 2 角,等等)。根据这种算法在模块中编写 以下子过程:

Sub 换零钱 1()

Dim t As Integer

For k = 0 To 20

| For  | i = | 0 To | 100 | '1 | Ì |
|------|-----|------|-----|----|---|
| 1 01 | . – | 0 10 | 100 | ιд | 1 |

| For j = 0 To 50 | <b>'2</b> 角 |
|-----------------|-------------|
|                 |             |

For I = 0 To 10 '1 元

| For m = | 0 To 5 | <b>'2</b> 元 |
|---------|--------|-------------|
|         |        |             |

| For $n = 0$ To 2 | '5 元 |
|------------------|------|
|------------------|------|

If i + 2 \* j + 5 \* k + 10 \* I + 20 \* m + 50 \* n = 100 Then

'5角

t = t + 1

Sheets(1).Cells(t + 1, 1) = i Sheets(1).Cells(t + 1, 2) = j Sheets(1).Cells(t + 1, 3) = k Sheets(1).Cells(t + 1, 4) = I Sheets(1).Cells(t + 1, 5) = m

Sheets(1).Cells(t + 1, 6) = n

End If

Next

Next

Next

Next

Next

Next

MsgBox "10 元换为零钱共有" & t & "种方法! "

# End Sub

(4)运行该子过程, Excel 工作表中每一行将填写一种可能的换法, 如图 3-31 所示。

(5)因为换零钱的方法很多,根据计算机的速度不同该程序的运行速度也不同,最后 将通过对话框显示出总的换法次数,如图 3-32 所示。

| × |   |
|---|---|
|   |   |
|   |   |
|   | × |
|   |   |

图 3-31 零钱换法

图 3-32 换法总数

(6) 在循环嵌套中,内层循环体执行的次数等各外层循环数数之积,如本例代码内循 环执行次数为:

# 101×51×21×11×6×3=21417858 次

(7)对于嵌套循环,一般都可以对代码进行一定的优化,使程序的执行效率更高。本 例最简单的优化代码如下:

Sub 换零钱 2()

Dim t As Long For j = 0 To 50 '2角 For k = 0 To 20 '5 角 For I = 0 To 10 '1 元 For m = 0 To 5 **'2** 元 For n = 0 To 2 '5 元 t2 = 2 \* j + 5 \* k + 10 \* l + 20 \* m + 50 \* n If t2 <= 100 Then t = t + 1i = 100 - t2Sheets(1).Cells(t + 1, 1) = iSheets(1).Cells(t + 1, 2) = jSheets(1).Cells(t + 1, 3) = kSheets(1).Cells(t + 1, 4) = ISheets(1).Cells(t + 1, 5) = m Sheets(1).Cells(t + 1, 6) = n End If Next Next

Next

Next

Next

MsgBox "10 元换为零钱共有" & t & "种方法!"

# End Sub

(8) 以上程序中内循环的执行数数如下:

#### 51×21×11×6×3=212058 次

可以看出减少最外层循环的 101 次,可使用内循环体提高 100 倍的执行效率。 本例程序还有很多优化方法,这里就不再介绍。

3.4 使用数组

在程序中,如果要处理大量的数据,为每个数据定义一个变量将使程序变得很难阅读, 并且代码很烦琐。

对于大量有序的数据,可以使用数组对其进行存储和处理。在其他程序设计语言中,数 组中的所有元素都必须为同样的数据类型,在 VBA 中,数组中各元素可以是相同的数据类 型,也可以是不同的数据类型。

#### 例 029 数据排序

#### 1. 案例说明

在 Excel 中可以方便地对单元格区域中的数据进行排序。本例使用 VBA 程序首先让用 户输入 10 个数据,然后使用冒泡排序法对这 10 个数进行排序。

# 2. 关键技术

在程序中处理大量数据时,使用数组来保存是比较好的方法。数组使用之前可以使用 D im、Static、Private 或 Public 语句来声明。在 VBA 中,数组最大可以达到 60 维,最常用的 是一维数组和二维数组。

定义一维数组的语法格式如下:

Dim 数组名([下界 To] 上界) As 数据类型

其中"下界"可以省略,只给出数组的上界(即可以使用的最大下标值),这时默认值为 0,即数组的下标从0开始至定义的上界,如:

Dim MyArray(10) As String

定义了一个名为 MyArray 的数组,共有 11 个元素,分别为 MyArray(0)、MyArray(1)、...、 MyArray(10)。

如果希望下标从1开始,可以通过 Option Base 语句来设置,其语法格式如下:

Option Base 1

使用该语句指定数组下标的默认下界,只能设为0或1。

# × .....

# 3. 编写代码

(1) 新建 Excel 工作簿, 按快捷键 "Alt+F11" 进入 VBE 环境。

(2) 单击菜单"插入/模块"命令向工程中插入一个模块。

(3) 在模块中编写以下代码:

# Option Base 1

Sub 数据排序()

Dim i As Integer, j As Integer

Dim k

Dim s(10) As Integer

For i = 1 To 10

s(i) = Application.InputBox("输入第" & i & "个数据: ", "输入数组", , , , , 1)

Next

For i = 1 To 9 For j = i + 1 To 10 If s(i) < s(j) Then t = s(i)s(i) = s(j)s(j) = tEnd If Next Next For Each k In s Debug.Print k Next End Sub

在 VBA 中使用 Inputbox 函数接受用户输入数据时,返回的值为文本型。以上代码中使用了 Application 对象的 InputBox 方法来接受用户输入数据,该方法的语法格式如下:

Application.InputBox(Prompt, Title, Default, Left, Top, HelpFile, HelpContextID, Type)

设置 Type 参数可指定返回的数据类型,如本例设置其值为 2,则返回的值为数值型。

(4)运行上面的宏,弹出如图 3-33 所示的对话框,提示用户输入数据。循环程序要求 用户输入 10 个数据。

(5) 最后在"立即窗口"输出排序的结果,如图 3-34 所示。

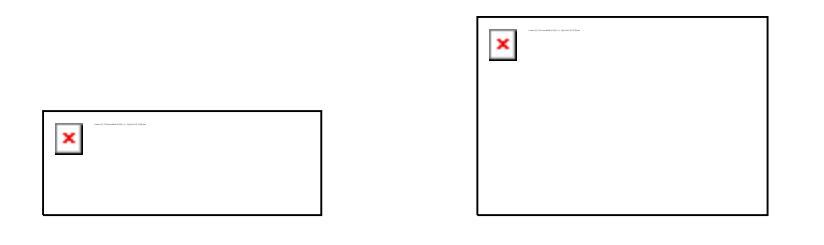

图 3-33 输入数据

图 3-34 排序结果

# 例 030 彩票幸运号码

## 1. 案例说明

本例结合数组和随机函数的知识,生成指定数量的彩票幸运号码。本例生成的彩票号码 每注由7位数构成,首先让用户输入产生的注数,再使用循环语句生成指定注数的号码。

#### 2. 关键技术

本例代码中使用了两个关键技术:动态数组和随机函数。

(1) 动态数组

本例使用二维数组保存所有的彩票号码,二维数组的定义格式如下:

Dim 数组名(第1维上界, 第2维上界) As 数据类型

#### 或

Dim 数组名(第1维下界 To 第1维上界, 第2维下界 To 第2维上界) As 数据类型

在本例中,因为生成的彩票数量是由用户输入的数据决定的。因此这里使用动态数组。

动态数组是指在程序运行时大小可以改变的数组,定义动态数组一般分两个步骤:首先 在用户窗体、模块或过程中使用 Dim 或 Public 声明一个没有下标的数组(不能省略括号), 然后在过程中用 ReDim 语句重定义该数组的大小。

ReDim 语句在过程级别中使用,用于为动态数组变量重新分配存储空间。其语法格式如下:

ReDim [Preserve] 数组名(下标) [As 数据类型]

可以使用 ReDim 语句反复地改变数组的元素以及维数的数目,但是不能在将一个数组 定义为某种数据类型之后,再使用 ReDim 将该数组改为其他数据类型,除非是 Variant 所 包含的数组。

在默认情况下,使用 ReDim 语句重定义数组的维数和大小时,数组中原来保存的值将 全部消失,如果使用 Preserve 关键字,当改变原有数组最后一维的大小时,可以保持数组中 原来的数据。

如果使用了 Preserve 关键字,就只能重新定义数组最后一维的大小,并不能改变维数的数目。

(2) 随机函数 Rnd

随机函数 Rnd 可返回小于 1 但大于或等于 0 的一个小数。其语法格式如下:

#### Rnd[(number)]

×

可选的 number 参数是 Single 或任何有效的数值表达式。根据 number 参数值的不同, Rnd 函数生成的随机数也不同:

— number<0,则每次使用相同的 number 作为随机数种得到的相同结果。

— number>0,则将生成随机序列中的下一个随机数。

— number=0,则将生成最近生成的数。

一 省略 number,则生成序列中的下一个随机数。

— 在调用 Rnd 之前,先使用无参数的 Randomize 语句初始化随机数生成器,该生成器具有根据系统计时器得到的种子。

为了生成某个范围内的随机整数,可使用以下公式:

Int((上限 - 下限 + 1) \* Rnd + 下限)

# 3. 编写代码

(1) 新建 Excel 工作簿, 按快捷键 "Alt+F11" 进入 VBE 环境。

(2) 单击菜单"插入/模块"命令向工程中插入一个模块。

(3) 在模块中编写以下代码:

# Option Base 1

Sub 幸运号码()

Dim n As Integer, i As Integer, j As Integer

Dim I() As Integer

n = Application.InputBox("请输入需要产生幸运号码的数量: ", "幸运号码", , , , , , 2)

ReDim I(n, 7) As Integer

For i = 1 To n

For j = 1 To 7

Randomize

I(i, j) = Int(10 \* Rnd)

Next

## Next

```
For i = 1 To n
```

For j = 1 To 7

Debug.Print I(i, j);

Next

Debug.Print

Next

## End Sub

(4)运行上面的宏,弹出如图 3-35 所示的对话框,提示用户输入数据。输入生成幸运号码的数量。

(5) 单击"确定"按钮后在"立即窗口"输出生成的幸运号码,如图 3-36 所示。

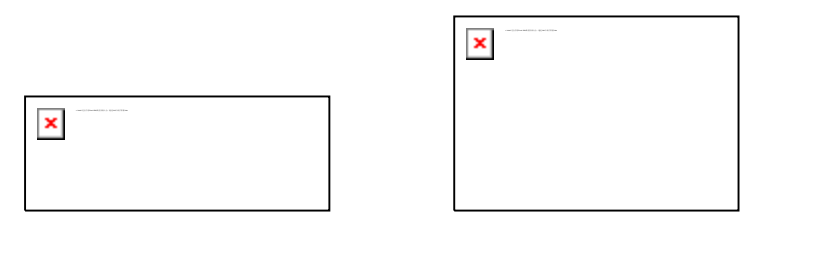

图 3-35 输入数据 图 3-36 生成幸运号码

# 例 031 用数组填充单元格区域

#### 1. 案例说明

在 Excel 中要处理大量数据时,可使用循环从各单元格读入数据,经过加工处理后再写 回单元格区域中。这种方式比在数组中处理数据的速度要慢。因此,如果有大量的数据需要 处理时,可先将数据保存到数组中,经过加工处理后,再将数组的数据填充到单元格区域。

本例演示将二维数组中的数据填充到工作表中的方法。

#### 2. 关键技术

在 Excel 工作表中,工作表是一个二维结构,由行和列组成。这种特性与二维数组类似,因此可以很方便地将工作表单元格区域与二维数组之间进行转换。通过以下语句可将单元格 区域赋值给一个二维数组:

myarr = Range(Cells(1, 1), Cells(5, 5))

反过来,也可将二维数组中的值快速的赋值给一个单元格区域,如以下语句将二维数组myarr中的值赋值给单元格区域 Rng:

Rng.Value = arr

# 3. 编写代码

(1) 新建 Excel 工作簿, 按快捷键 "Alt+F11" 进入 VBE 环境。

(2) 单击菜单"插入/模块"命令向工程中插入一个模块。

(3) 在模块中编写以下代码:

#### Option Base 1

Sub 数组填充单元格区域()

Dim i As Long, j As Long

Dim col As Long, row As Long

Dim arr() As Long

row = Application.InputBox(prompt:="输入行数: ", Type:=2) col = Application.InputBox(prompt:="输入列数: ", Type:=2) ReDim arr(row, col) For i = 1 To row For j = 1 To row For j = 1 To col arr(i, j) = (i - 1) \* col + j Next

Next

Set Rng = Sheets(1).Range(Cells(1, 1), Cells(row, col))

Rng.Value = arr

End Sub

(4)返回 Excel 操作环境,向工作表中添加一个按钮,设置提示文字为"填充数据", 指定该按钮的宏为"数组填充单元格区域"。

(5) 单击"填充数据"按钮,弹出如图 3-37 所示对话框,分别输入数组的行和列。

| × | × |
|---|---|
|   |   |

图 3-37 输入行和列

(6) VBA 代码生成一个二维数组,最后填充到工作表中,如图 3-38 所示。

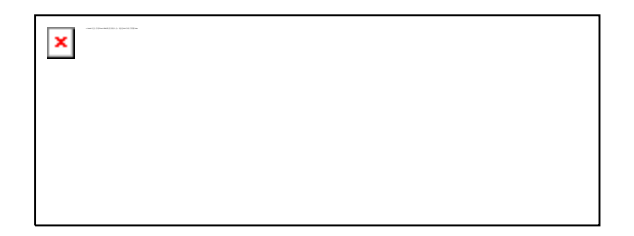

图 3-38 填充数据

通过 Excel 相关对象可对工作表中的数据进行操作,如处理单元格区域的公式、对数据进行查询、排序、筛选等操作。本章演示使用 VBA 进行处理数据的实例。

# 12.1 处理公式

使用 VBA 代码可对工作表中的公式单元格进行处理,如判断单元格是否包含公式、复制公式、将单元格公式转换为具体的值等。

# 例 254 判断单元格是否包含公式

# 1. 案例说明

打开本例工作簿如图 12-1 所示,单击左上角的"公式单元格"按钮,将弹出如图 12-1 右图所示的提示框,显示当前工作表中定义了公式的单元格。

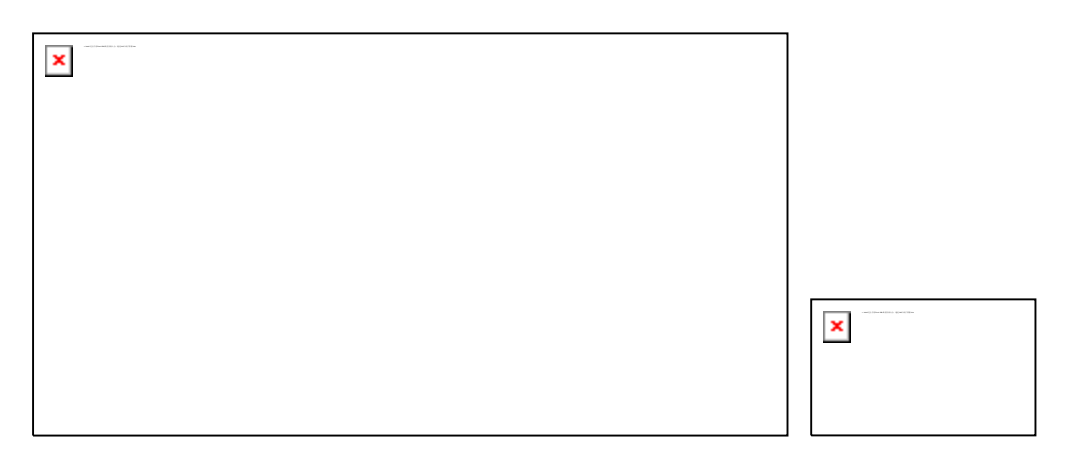

图 12-1 显示有公式的单元格

# 2. 关键技术

本例使用 Range 对象的 HasFormula 属性来判断指定单元格是否包含公式,如果区域中 所有单元格均包含公式,则该属性值为 True;如果所有单元格均不包含公式,则该属性值 为 False;其他情况下为 null。

本例对当前单元格区域中的单元格逐个进行判断,并显示出具有公式的单元格。

# 3. 编写代码

"公式单元格"按钮的 VBA 代码如下:

Sub 显示公式单元格()

Dim rng As Range

Set rng = ActiveSheet.Range("A1").CurrentRegion

For Each c In rng.Cells

If c.HasFormula Then

MsgBox "单元格" & c.Address & " 定义了公式! "

End If

Next

End Sub

# 例 255 自动填充公式

# 1. 案例说明

打开本例工作簿如图 12-2 所示,在如图所示工作表中,单元格 J3 和 D16 定义了公式,单击"填充公式"按钮,单元格 J3 的公式将向下填充,单元格 D16 的公式向右填充,结果如图 12-3 所示。

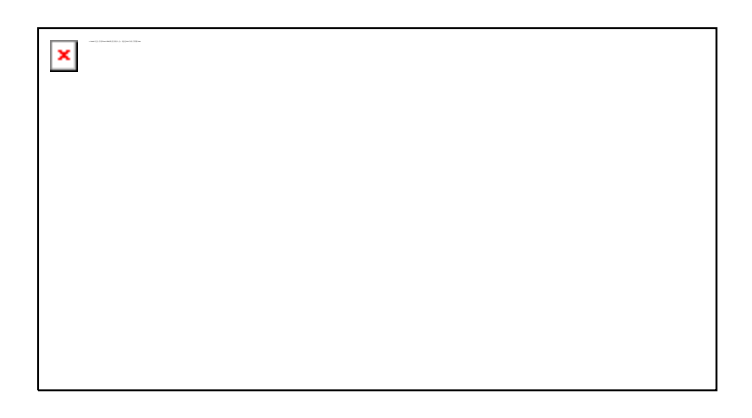

图 12-2 原工作表

图 12-3 复制公式

# 2. 关键技术

本例使用 Range 对象的 AutoFill 方法,对指定区域中的单元格执行自动填充。该方法的语法格式如下:

表达式.AutoFill(Destination, Type)

该方法有两个参数,其含义如下:

- Destination: 要填充的单元格。目标区域必须包括源区域。
- Type: 指定填充类型。该填充类型可使用 xlAutoFillType 枚举类型,其值如表 12
   -1 所示。

| 名 称            | 值  | 描述                                                                          |
|----------------|----|-----------------------------------------------------------------------------|
| xlFillCopy     | 1  | 将疆区域的值和格式复制到目标区域、如有必要可重复执行                                                  |
| xlFillDays     | 5  | 将星期中每天的名称从额区域扩展到目标区域中。格式从源区域复制到目标区域。如有必要可重复执行                               |
| xlFillDefault  | 0  | Excel 确定用于填充目标区域的值和格式                                                       |
| xIFillFormats  | 3  | 只将源区域的格式复制到目标区域,如有必要可重复执行                                                   |
| xIFillMonths   | 7  | 将月名称从源区域扩展到目标区域中。格式从源区域复制到目标区域,如有必要可重复执行                                    |
| xlFillSeries   | 2  | 将疆区域中的值扩展到目标区域中,形式为系列(如,"1,2"扩展为"3,4,5")。格式从源区域复制到目标区域,如有必要可重复执行            |
| xlFillValues   | 4  | 只将源区域的值复制到目标区域,如有必要可重复执行                                                    |
| xlFillWeekdays | 6  | 将工作周每天的名称从源区域扩展到目标区域中。格式从源区域复制到目标区域,如有必要可重复执行                               |
| xIFillYears    | 8  | 将年从源区域扩展到目标区域中。格式从源区域复制到目标区域,如有必要可重复执行                                      |
| xlGrowthTrend  | 10 | 将数值从源区域扩展到目标区域中,假定源区域的数字之间是乘法关系(如,"1,2,"扩展为"4,8,16",假定每个数字都是前一个数字乘以某个值的结果)。 |
|                |    | 格式从源区域复制到目标区域,如有必要可重复执行                                                     |
| xlLinearTrend  | 9  | 将数值从源区域扩展到目标区域中,假定数字之间是加法关系(如,"1,2,"扩展为"3,4,5",假定每个数字都是前一个数字加上某个值的结果)。格式从   |
|                |    | 源区域复制到目标区域,如有必要可重复执行                                                        |

表 12-1 xlAutoFillType 枚举值

3. 编写代码

"填充公式"按钮的 VBA 代码如下:

Sub 填充公式()

Dim i As Long, j As Long

With Range("A1").CurrentRegion

i = .Rows.Count - 1

j = .Columns.Count - 1

End With

Range("J3").AutoFill \_

Destination:=Range(Cells(3, 10), Cells(i, 10))

Range("D16").AutoFill \_

Destination:=Range(Cells(16, 4), Cells(16, j))

End Sub

以上代码首先获取当前区域的行和列,接着使用 AutoFill 方法在垂直方向和水平方向填充相应的公式。

# 例 256 锁定和隐藏公式

# 1. 案例说明

打开本例工作簿如图 12-4 所示,单击"锁定隐藏公式"按钮,当前工作表中的所有公 式单元格将被锁定,不允许用户修改,而其他单元格的数据用户可进行修改。同时,公式单 元格定义的公式将被隐藏,单击选取具有公式的单元格时,将不会显示公式。

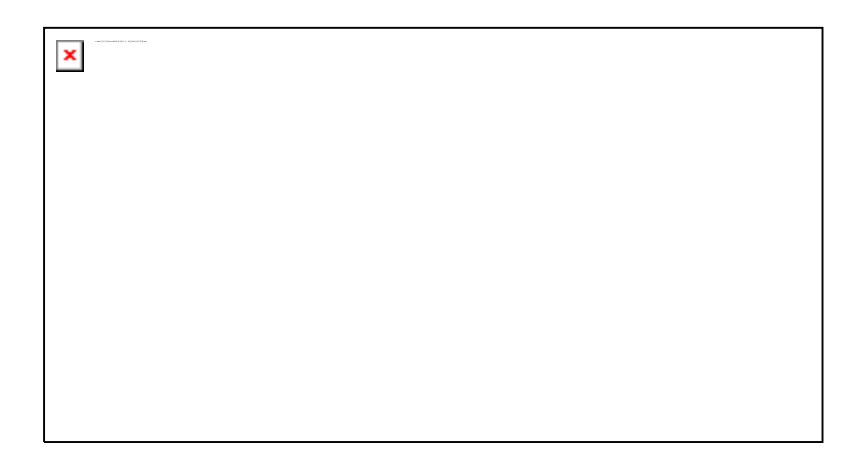

图 12-4 锁定和隐藏公式

# 2. 关键技术

要锁定和隐藏单元格,可通过 Range 对象的以下两个属性来进行设置。

— Locked 属性: 指明对象是否已被锁定。

— FormulaHidden 属性: 指明在工作表处于保护状态时是否隐藏公式。

当设置以上两个属性为 True 时,对指定区域锁定和隐藏。但要真正锁定和隐藏单元格, 必须使用 Protect 方法对工作表进行保护。

# 3. 编写代码

"锁定隐藏公式"按钮的 VBA 代码如下:

Sub 锁定和隐藏公式()

If ActiveSheet.ProtectContents = True Then

MsgBox "工作表已保护! "

Exit Sub

End If

Worksheets("Sheet1").Range("A1").CurrentRegion.Select

Selection.Locked = False

## Selection.FormulaHidden = False

Selection.SpecialCells(xlCellTypeFormulas).Select

Selection.Locked = True

Selection.FormulaHidden = True

Worksheets("Sheet1").Protect DrawingObjects:=True, Contents:=True, Scenarios:=T rue

Worksheets("Sheet1").EnableSelection = xINoRestrictions

End Sub

# 例 257 将单元格公式转换为数值

# 1. 案例说明

打开本例工作簿如图 12-5 所示,在当前工作表中单元格区域"J3:J15"和"D16:I15" 中都定义了公式,单击选择这两个区域中的任意一个单元格,编辑栏中将显示该单元格的公 式。

单击工作表左上角的"公式转为数值"按钮,当前工作表中所有公式单元格的公式定义 都将被具体计算值所替代,这时再修改引用单元格的值,这两个区域的值不会再变化了。

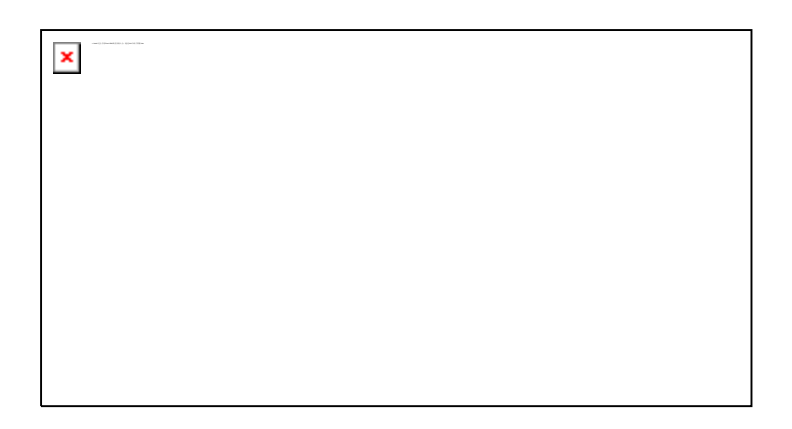

图 12-5 将公式转为数值

# 2. 关键技术

将单元格公式转换为计算结果的表示方法很简单,只需通过以下的赋值运算即可:

#### rng.Value = rng.Value

以上赋值语句中,rng 表示 Range 对象,该语句首先通过右侧的表达式 rng.Value 获取 指定单元格的值(如果是公式,则获取公式的计算结果),再将该值赋值给单元格的 Value 变量,从而取代单元格原有的内容(公式)。

## 3. 编写代码

"公式转为数值"按钮的 VBA 代码如下:

Sub 公式转为数值()

Dim rng As Range, c As Range

Set rng = ActiveSheet.Range("A1").CurrentRegion

For Each c In rng.Cells

If c.HasFormula Then

c.Value = c.Value

End If

Next

End Sub

以上代码首先获取工作表的当前区域,再逐个单元格判断,如果单元格有公式,则进行 转换。

# 例 258 删除所有公式

1. 案例说明

在 Excel 中,当单元格的数据发生改变后,引用该单元格的公式单元格的值也会随之变化。有时希望经过计算后,具有公式的单元格的值不再随着引用单元格而变化。这时可以删除工作表中的公式,取消与引用单元格的关联。

打开本例工作簿如图 12-6 所示,在如图所示的工作表中部分单元格具有公式,单击选择单元格 I16,在编辑栏中可看到具体的公式。

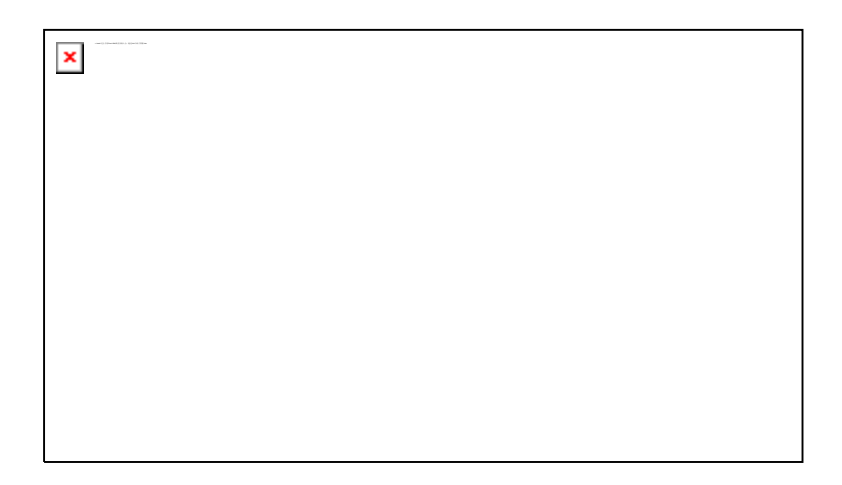

图 12-6 具有公式的工作表

单击"删除所有公式"按钮,将打开如图 12-7 所示的对话框,询问用户是否删除提示 工作簿中的所有公式,单击"是"按钮工作簿中各工作表中的公式都将被删除,如图 12-8 所示选中单元格 I16,编辑栏中可以看到显示的是具体的值,公式已被删除。

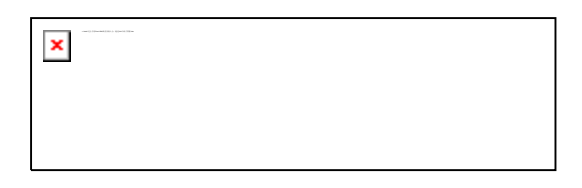

图 12-7 确认操作

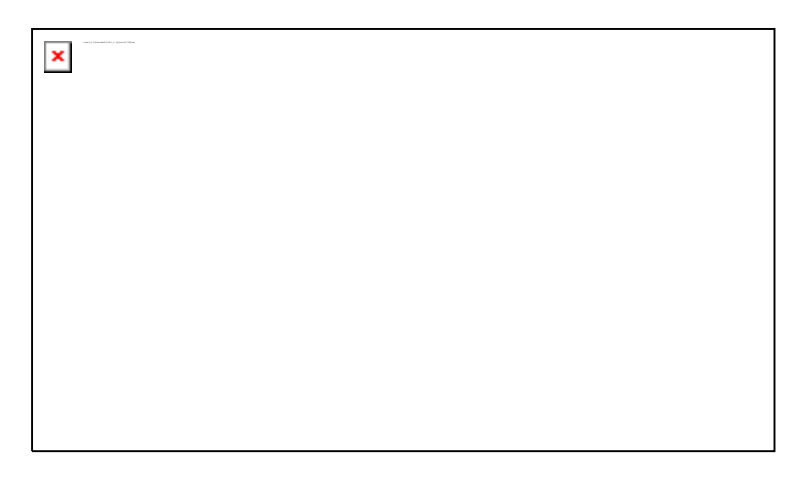

图 12-8 删除公式的工作表

# 2. 关键技术

本例代码与上例类似,不同的是本例将对所有打开工作簿进行处理,对每个工作簿的每 张工作表进行循环,将具有公式的单元格转换为具体的数值。
## 3. 编写代码

"删除所有公式"按钮的 VBA 代码如下:

Sub 删除所有公式()

Dim wb1 As Workbook, ws1 As Worksheet

Dim rng As Range, rng1 As Range

For Each wb1 In Workbooks

With wb1

```
If MsgBox("是否删除工作簿"" & wb1.Name & ""中的所有公式? ", _
```

vbQuestion + vbYesNo) = vbYes Then

For Each ws1 In .Worksheets

On Error Resume Next

Set rng1 = ws1.UsedRange.SpecialCells(xlCellTypeFormulas)

```
'获取公式单元格区域引用
```

For Each rng In rng1

rng.Value = rng.Value '将公式转换成数值

Next

Next

End If

End With

Next

End Sub

## 例 259 用VBA表示数组公式

### 1. 案例说明

打开本例工作簿如图 12-9 所示。在 Excel 中,可以通过定义数组公式计算销售总金额。 但是如果销售日报表中销售商品的数量不确定(占用表格的行是动态的),使用固定的数组 公式就不太方便。

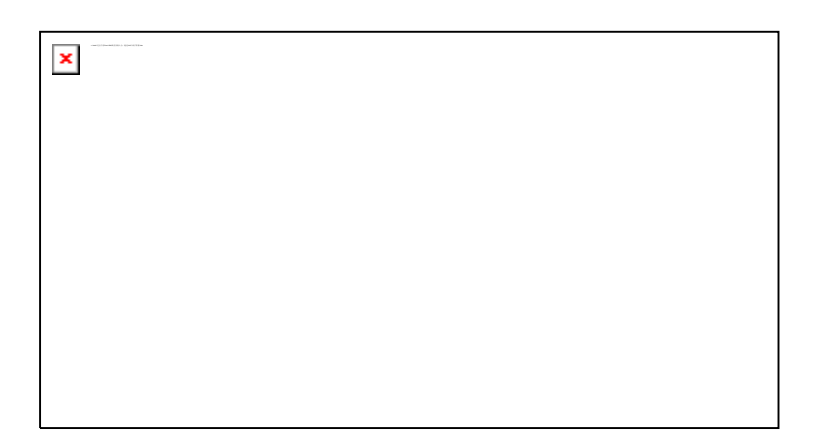

图 12-9 销售日报表

本例使用 VBA 动态定义数组公式,在图 12-9 所示工作表中输入数据,然后单击"汇总 金额"按钮,在单元格 F5 中将根据录入数据的行数自动生成数组公式,如图 12-10 所示,在编辑栏可看到数组公式为:

{=SUM(B4:B9\*C4:C9)}

#### 2. 关键技术

使用 Range 对象的 FormulaArray 属性,可获取或设置区域的数组公式。如果指定区域 不包含数组公式,则该属性返回 null。

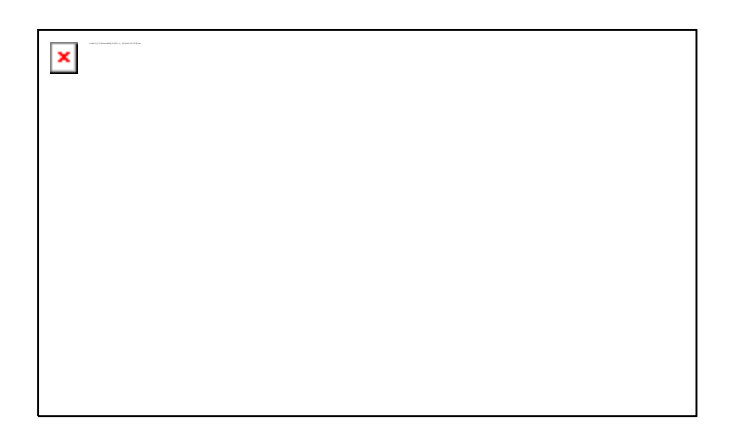

图 12-10 生成数组公式

#### 3. 编写代码

"汇总金额"按钮的 VBA 代码如下:

Sub 汇总金额()

Dim r As Long

r = ActiveSheet.Range("A3").End(xIDown).Row

Range("F5").FormulaArray = "=SUM(B4:B" & r & "\*C4:C" & r & ")"

End Sub

# 12.2 数据查询

在 Excel 中,数据查询是最常用的操作。在"开始"选项卡的"编辑"组中单击"查找和选择"按钮,从下拉的菜单按钮中选择相应的命令即可进行查询操作。在 VBE 中,可使用 Find 方法进行查询相关的操作,本节实例演示查询数据的 VBA 代码。

# 例 260 查找指定的值

1. 案例说明

打开本例工作簿如图 12-11 所示,单击左上角的"查找"按钮,弹出"查找"对话框如 图 12-12 所示,在该对话框中输入要查找的值(如本例中输入 200),单击"确定"按钮, 查找的结果显示在如图 12-13 所示的对话框中,同时工作表中对应单元格也加亮显示,如图 12-14 所示。

图 12-11 查找工作表 图 12-12 输入查找值

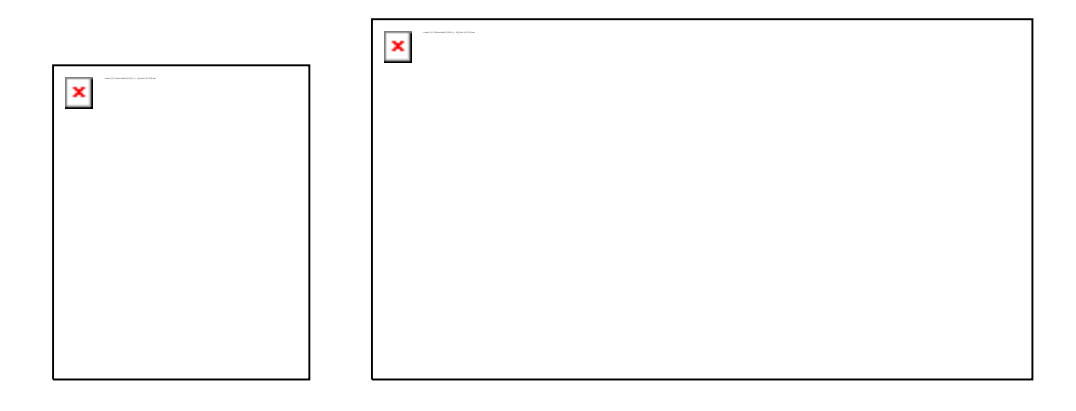

图 12-13 查找结果 图 12-14 加亮显示

## 2. 关键技术

本例的查找使用了 Range 对象的两个方法: Find 方法和 FindNext 方法。

(1) Find 方法

使用该方法可以在区域中查找特定信息。其语法格式如下:

表达式.Find(What, After, LookIn, LookAt, SearchOrder, SearchDirection, MatchCase, MatchByte, SearchFormat)

该方法的参数很多,其中 What 参数是必须指定的,其余参数都可省略。各参数的含义如下:

- What: 要搜索的数据。可为字符串或任意 Excel 数据类型。
- After: 表示搜索过程将从其之后开始进行的单元格。此单元格对应于从用户界面 搜索时的活动单元格的位置。After 必须是区域中的单个单元格。要记住搜索是从该 单元格之后开始的; 直到此方法绕回到此单元格时,才对其进行搜索。如果不指定 该参数,搜索将从区域的左上角的单元格之后开始。
- Lookln: 信息类型。
- LookAt: 设置匹配文本的方式。可为常量 xlWhole(匹配全部搜索文本)或 xlPar
   t(匹配任一部分搜索文本)。
- SearchOrder:指定搜索区域的次序。可为常量 xlByRows(按行)或 xlByColum ns(按列)搜索。

- SearchDirection: 搜索的方向。可为常量 xlNext(在区域中搜索下一匹配值)或
   xlPrevious(在区域中搜索上一匹配值)。
- MatchCase:如果为 True,则搜索区分大小写。默认值为 False。
- MatchByte:只在已经选择或安装了双字节语言支持时适用。如果为 True,则双 字节字符只与双字节字符匹配。如果为 False,则双字节字符可与其对等的单字节字 符匹配。

#### — SearchFormat: 搜索的格式。

使用该方法将返回一个 Range 对象,它代表第一个在其中找到该信息的单元格。如果 未发现匹配项,则返回 Nothing。Find 方法不影响选定区域或当前活动的单元格。

— 每次使用此方法后,参数 LookIn、LookAt、SearchOrder 和 MatchByte 的设置都将被保存。如果下次调用此方法时不指定这些参数的值,就使用保存的值。设置这些参数将更改"查找"对话框中的设置,如果省略这些参数,更改"查找"对话框中的

— 设置将更改使用的保存值。要避免出现这一问题,每次使用此方法时最好明确设置这
 些参数。

#### (2) FindNext 方法

×

FindNext 方法继续由 Find 方法开始的搜索。查找匹配相同条件的下一个单元格,并返回表示该单元格的 Range 对象。该操作不影响选定内容和活动单元格。其语法格式如下:

表达式.FindNext(After)

×

参数 After 指定一个单元格,查找将从该单元格之后开始。此单元格对应于从用户界面 搜索时的活动单元格位置。

— After 必须是查找区域中的单个单元格。搜索是从该单元格之后开始的; 直到本 方法环绕到此单元格时,才检测其内容。如果未指定本参数,查找将从区域的左上角单元格 之后开始。

当查找到指定查找区域的末尾时,FindNext方法将环绕至区域的开始继续搜索。发生环绕后,为停止查找,可保存第一次找到的单元格地址,然后测试下一个查找到的单元格地址 是否与其相同。

#### 3. 编写代码

```
"查找"按钮的 VBA 代码如下:
```

#### Sub 查找指定值()

Dim result As String, str1 As String, str2 As String

Dim c As Range

```
result = Application.InputBox(prompt:="请输入要查找的值: ", Title:="查找", Type:=2)
```

```
If result = "False" Or result = "" Then Exit Sub
```

Application.ScreenUpdating = False

Application.DisplayAlerts = False

```
With ActiveSheet.Cells
```

Set c = .Find(result, , , xIWhole, xIByColumns, xINext, False)

If Not c Is Nothing Then

str1 = c.Address

#### Do

c.Interior.ColorIndex = 4 '加亮显示

str2 = str2 & c.Address & vbCrLf

Set c = .FindNext(c)

Loop While Not c Is Nothing And c.Address <> str1

```
End If
```

```
End With
```

MsgBox "查找到指定数据在以下单元格中: " & vbCrLf & vbCrLf \_

& str2, vbInformation + vbOKOnly, "查找结果"

Application.ScreenUpdating = True

Application.DisplayAlerts = True

#### End Sub

以上代码首先让用户输入查找的值,接着使用 Find 方法查找第一个满足条件的单元格, 再使用循环查找当前工作簿中下一个满足条件的单元格,并在循环中对满足条件的单元格设 置不同的底纹,以突出显示。

# 例 261 带格式查找

## 1. 案例说明

打开本例工作簿如图 12-15 所示,单击左上角的"查找指定格式"按钮,单元格 A2 将 被选中,并填上不同的底色。

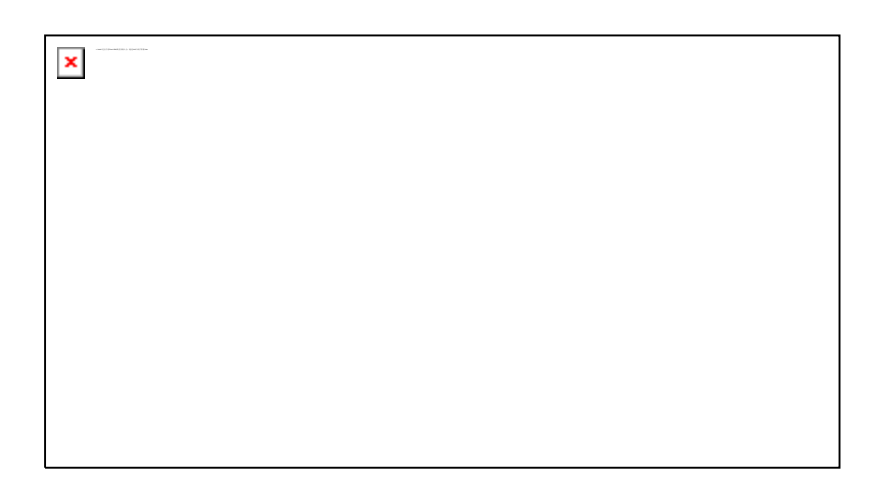

图 12-15 带格式查找

#### 2. 关键技术

本例使用 Application 对象的 FindFormat 属性,设置要查找的单元格格式类型的搜索条件,然后使用 Find 方法按格式进行查找。

## 3. 编写代码

"查找指定格式"按钮的 VBA 代码如下:

Sub 查找指定格式()

With Application.FindFormat.Font

```
.Name = "宋体"
```

```
.FontStyle = "Bold"
```

.Size = 11

End With

Cells.Find(what:="", SearchFormat:=True).Activate

Selection.Interior.ColorIndex = 4 '加亮显示

#### End Sub

以上代码首先使用 FindFormat 属性设置查找的格式条件,接着使用 Find 方法按格式 查找并激活满足条件的单元格,最后加亮显示激活单元格。

## 例 262 查找上一个/下一个数据

#### 1. 案例说明

打开本例工作簿如图 12-16 所示,单击右上角的"查找"按钮,将弹出输入查找条件对 话框,在对话框中输入查找条件单击"确定"按钮,即可在当前工作表中查找满足条件的单 元格,找到满足条件的单元格后,选中该单元格。

单击"向前查找"或"向后查找"按钮,可从当前单元格向前或向后查找满足前面设置 条件的单元格,并选中该单元格。

如果在使用"查找"按钮输入查找条件之前,就直接单击"向前查找"或"向后查找" 按钮,也将弹出如图 12-17 所示的"查找"对话框输入查询条件。

图 12-16 查找上一下/下一个数据 图 12

图 12-17 输入查找条件

要重设查找条件,单击"查找"按钮打开如图 12-17 所示对话框即可。

## 2. 关键技术

(1) FindNext 方法

使用该方法继续由 Find 方法开始的搜索。查找匹配相同条件的下一个单元格,并返回 表示该单元格的 Range 对象。该方法的语法格式如下:

#### 表达式.FindNext(After)

参数 After 指定一个单元格,查找将从该单元格之后开始。此单元格对应于从用户界面 搜索时的活动单元格位置。After 必须是查找区域中的单个单元格。搜索是从该单元格之后 开始的;直到本方法环绕到此单元格时,才检测其内容。如果未指定本参数,查找将从区域 的左上角单元格之后开始。

当查找到指定查找区域的末尾时,本方法将环绕至区域的开始继续搜索。发生环绕后,为停止查找,可保存第一次找到的单元格地址,然后测试下一个查找到的单元格地址是否与 其相同。

(2) FindPrevious 方法

该方法继续由 Find 方法开始的搜索。查找匹配相同条件的上一个单元格,并返回代表 该单元格的 Range 对象。其语法格式如下:

表达式.FindPrevious(After)

参数 After 指定一个单元格,查找将从该单元格之前开始。此单元格对应于从用户界面 搜索时的活动单元格的位置。

#### 3. 编写代码

(1) 在 VBE 中插入一个模块,使用以下代码声明一个模块变量:

Dim c As Range

(2)"查找"按钮的 VBA 代码如下:

Sub 查找()

result = Application.InputBox(prompt:="请输入要查找的值: ", Title:="查找", Type:=2)

If result = "False" Or result = "" Then Exit Sub

Set c = ActiveSheet.Cells.Find(result, , , xIWhole, xIByColumns, xINext, False)

If Not c Is Nothing Then

c.Activate

End If

## End Sub

以上代码首先提示用户输入查询条件,再使用 Find 方法向下查找。

```
(3) "向前查找"按钮的 VBA 代码如下:
```

#### Sub 向前查找()

Dim result As String, str1 As String, str2 As String

If c Is Nothing Then

```
result = Application.InputBox(prompt:="请输入要查找的值: ", Title:="查找", Type: =2)
```

```
If result = "False" Or result = "" Then Exit Sub
```

```
Set c = ActiveSheet.Cells.Find(result, , , xlWhole, xlByColumns, xlPrevious, Fal
```

## se)

#### Else

Set c = ActiveSheet.Cells.FindPrevious(c)

End If

If Not c Is Nothing Then

c.Activate

End If

## End Sub

以上代码首先判断模块变量 c 是否为空(判断执行该子过程之前是否设置了查询条件), 若为空,则打开对话框让用户输入查询条件,并使用 Find 方法向前查找。若模块变量 c 不 为空,则调用 FindPrevious 方法向前查找。

```
(4) "向后查找"按钮的 VBA 代码如下:
```

Sub 向后查找()

Dim result As String, str1 As String, str2 As String

If c Is Nothing Then

```
result = Application.InputBox(prompt:="请输入要查找的值: ", Title:="查找", Type: =2)
```

If result = "False" Or result = "" Then Exit Sub

Set c = ActiveSheet.Cells.Find(result, , , xIWhole, xIByColumns, xINext, False)

#### Else

Set c = ActiveSheet.Cells.FindNext(c)

End If

If Not c Is Nothing Then

c.Activate

End If

End Sub

## 例 263 代码转换

#### 1. 案例说明

打开本例工作簿如图 12-18 所示,在单元格 C3 中输入"101",按回车键或 Tab 键后, 单元格 C3 中输入的值将转换为"财务部",如图 12-19 所示。

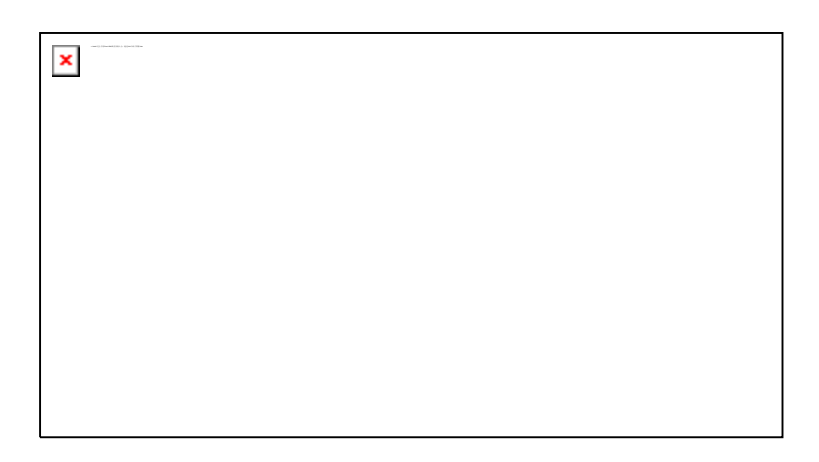

图 12-18 输入代码

单击工作表的"编码"标签,可看到编码表中编码与名称的对应关系,如图 12-20 所示。

|  | × |
|--|---|
|  |   |
|  |   |
|  |   |

图 12-19 转换代码

图 12-20 编码表

## 2. 关键技术

本例使用查表的方法,将工作表中指定列中输入的代码转换为对应的值。在如图 12-20 所示的"编码"表中输入编码内容。

本例的关键技术是使用工作表事件 Change 事件来进行代码的转换。

当用户更改工作表中的单元格,或外部链接引起单元格的更改时发生 Change 事件。该事件的参数 Target 为数据正在被更改的区域。

#### 3. 编写代码

在工作表"Sheet1"的 Change 事件中编写以下 VBA 代码:

Private Sub Worksheet\_Change(ByVal Target As Range)

Dim t, rng As Range, i As Long, c As Range

If Target.Column = 3 And Target.Row > 2 And Target.Value <> "" Then

t = Target.Value

With Worksheets("编码")

i = .Range("A1").End(xIDown).Row

Set rng = .Range(.Cells(2, 1), .Cells(i, 1))

Set c = rng.Find(what:=t)

If c Is Nothing Then Exit Sub

Target.Value = c.Offset(0, 1).Value

End With

End If

End Sub

以上代码首先对更改单元格的行和列进行判断,如果是第3列第2行以下单元格,则 执行编码转换的代码。在转换代码时先获取更改单元格的值,再从"编码"工作表中查找相应 的编码,并将查到的编码对应的名称赋值给当前单元格,完成代码的转换。

# 例 264 模糊查询

## 1. 案例说明

打开本例工作簿如图 12-21 所示,单击"模糊查询"按钮,弹出如图 12-22 所示的对话框,在对话框中输入查询条件"刘",单击"确定"按钮,即可在工作表中查找含有"刘"字的单元格,并为单元格填充底色,如图 12-23 所示。

| × |
|---|
|   |

#### 图 12-21 模糊查询

图 12-22 查询条件

图 12-23 加亮显示查询结果

## 2. 关键技术

本例使用 Like 运算符进行模糊查询。Like 运算符可用来比较两个字符串。其使用方法 如下:

result = string Like pattern

Like 运算符的语法具有以下几个部分:

- result: 运算的结果。
- string: 被查询的字符串。
- pattern: 查询字符串,该字符串可建立模式匹配。

如果 string 与 pattern 匹配,则 result 为 True;如果不匹配,则 result 为 False。但是如果 string 或 pattern 中有一个为 Null,则 result 为 Null。

pattern 中的字符可使用以下匹配模式:

- 一 ?: 可为任何单一字符。
- \*: 零个或多个字符。
- #: 任何一个数字(0-9)。
- [charlist]: charlist 中的任何单一字符。
- [!charlist]: 不在 charlist 中的任何单一字符。

在中括号([])中,可以用由一个或多个字符(charlist)组成的组与 string 中的任一字符进行匹配,这个组几乎包括任何一个字符代码以及数字。

例如:

| MyCheck = "张三" Like "张*"    | '返回 True  |
|-----------------------------|-----------|
| MyCheck = "F" Like "[A-Z]"  | '返回 True  |
| MyCheck = "F" Like "[!A-Z]" | ′返回 False |
| MyCheck = "a2a" Like "a#a"  | '返回 True  |

#### 3. 编写代码

"模糊查询"按钮的 VBA 代码如下:

Sub 模糊查询()

Dim result As String, str1 As String

Dim c As Range, rng As Range

result = Application.InputBox(prompt:="请输入要查找的值: ", \_

Title:="模糊查找", Type:=2)

If result = "False" Or result = "" Then Exit Sub

```
Application.ScreenUpdating = False
```

```
Application.DisplayAlerts = False
```

Set rng = ActiveSheet.Range("A1").CurrentRegion

str1 = "\*" & result & "\*"

For Each c In rng.Cells

If c.Value Like str1 Then

c.Interior.ColorIndex = 4

End If

Next

Application.ScreenUpdating = True

Application.DisplayAlerts = True

#### End Sub

以上代码首先让用户输入查询条件,接着使用 For 循环逐个单元格进行比较,在比较时 使用 Like 进行模糊查询,如果单元格中包含有指定条件的值,则设置单元格的底色。

# 例 265 网上查询快件信息

#### 1. 案例说明

使用本例代码可查询申通快递的快件投递情况。打开本例工作簿如图 12-24 所示,单击"查询快件"按钮打开如图 12-25 所示对话框,在对话框中输入快件编号,单击"确定"按钮,经过一段时间后得到查询结果如图 12-26 所示。

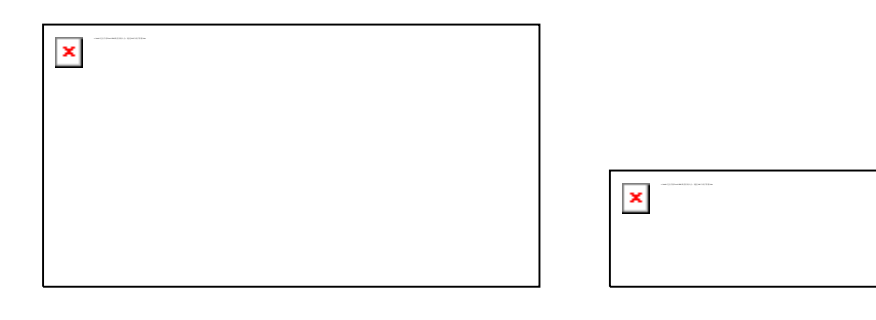

图 12-24 查询工作表

图 12-25 输入快件编号

图 12-26 查询结果

×

▲ 本例使用的快件编号进行了处理(虚拟编号),在使用本例代码之前应确保计算 已接入互联网。

#### 2. 关键技术

(1) QueryTable 对象

QueryTable 对象代表一个利用从外部数据源(如 SQL Server、Microsoft Access 数据库、网络数据等)返回的数据生成的工作表表格。

QueryTable 对象是 QueryTables 集合的成员。

(2) Add 方法

使用 QueryTables 集合对象的 Add 方法可新建一个查询表。其语法格式如下:

表达式.Add(Connection, Destination, Sql)

该方法参数的含义如下:

Connection: 查询表的数据源。可为连接数据库的连接字符串,也可以是一个W
 eb 查询。Web 查询字符串的格式如下:

#### URL;<url>

其中"URL;"是必需的, 字符串的其余部分作为 Web 查询的 URL。

- Destination: 查询表目标区域(生成的查询表的放置区域)左上角的单元格。目标区域必须位于 QueryTables 对象所在的工作表中。
- Sql: 在 ODBC 数据源上运行的 SQL 查询字符串。当使用的数据源为 ODBC 数据源时,该参数可省略。

(3) Refresh 方法

使用 QueryTable 对象的 Refresh 方法可更新外部数据区域(QueryTable)。该方法的语 法格式如下:

#### 表达式.Refresh(BackgroundQuery)

参数 BackgroundQuery 如果为 True,则在数据库建立连接并提交查询之后,将控制返 回给过程。QueryTable 在后台进行更新。如果为 False,则在所有数据被取回到工作表之 后,将控制返回给过程。如果没有指定该参数,则由 BackgroundQuery 属性的设置决定查 询模式。

在 Excel 建立一个成功的连接之后,将存储完整的连接字符串,这样,以后在同一编辑 会话中调用 Refresh 方法时就不会再显示提示。通过检查 Connection 属性的值可以获得完整 的连接字符串。

如果成功地完成或启动查询,则 Refresh 方法返回 True;如果用户取消连接或参数对话框,该方法返回 False。

(4) 使用 Web 查询

在申能快递的网站上可查询快件的投递情况,在浏览器中输入以下网址:

#### http://www.sto.cn/querybill/webform1.aspx?wen=&Submit2=%B2%E9%D1%AF

将打开如图 **12-27** 所示的查询页面,在文本区中输入快件编号,单击"查询"按钮即可在 网页上显示指定编号的快件投递情况。

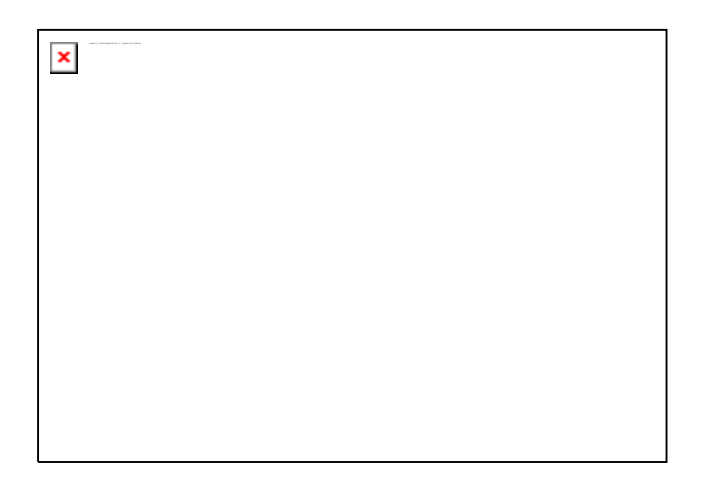

图 12-27 通过网页查询快件投递情况

如果要在 Excel 中通过 VBA 查询快件投递情况,只需要将前面的 URL 地址中的 "wen =" 字符串后面加上快件编号即可。

## 3. 编写代码

"查询快件"按钮的 VBA 代码如下:

Sub 查询快件()

Dim str As String, strURL As String

str = Application.InputBox(prompt:="请输入快件的编号: ", \_

```
Title:="申通快件查询", Type:=2)
```

If str = "False" Then Exit Sub

strURL = "URL;http://www.sto.cn/querybill/webform1.aspx?wen="

strURL=strURL & str & "&Submit2=%E6%9F%A5%E8%AF%A2"

With ActiveSheet.QueryTables.Add(Connection:=strURL, Destination:=Range("A2"))

| .Name = "abc"                     |                 |
|-----------------------------------|-----------------|
| .FieldNames = True                |                 |
| .WebSelectionType = xlSpecifiedTa | ables '导入指定表    |
| .WebFormatting = xIWebFormatting  | gNone '不导入任何格式  |
| .WebTables = "1,2"                | 导入第一个和第二个表格中的数据 |
| .BackgroundQuery = True           | '查询异步执行(在后台执行)  |
| .Refresh BackgroundQuery:=False   | '更新数据           |
|                                   |                 |

End With

End Sub

# 例 266 查询基金信息

#### 1. 案例说明

打开本例工作簿,单击"查询基金信息"按钮,将在当前工作表中显示当前基金的信息 如图 12-28 所示。

| × |  |  |
|---|--|--|
|   |  |  |
|   |  |  |
|   |  |  |
|   |  |  |

图 12-28 基金信息

# 2. 关键技术

在网站http://tw.stock.yahoo.com/us/worldinx.html中可查询基金的信息,如图 12-29 所示。

在图 12-29 所示的基金信息网页中,上面用 6 个表格显示了一些超链接信息。最下方的 表格显示具体各基金的数据,本例通过 Web 查询只需要获取下方的表格即可。通过查看 HT ML 代码,可知该表格是第7个表格,所以需要设置 QueryTable 对象的 WebTables 属性为7。

## 3. 编写代码

"查询基金信息"按钮的 VBA 代码如下:

Sub 查询基金信息()

Dim strURL As String

strURL = "URL;http://fund.sohu.com/r/cxo.php"

With ActiveSheet.QueryTables.Add(Connection:=strURL, Destination:=Range("A2"))

.Name = "worldinx"

.FieldNames = True

.RowNumbers = False

.FillAdjacentFormulas = False

.PreserveFormatting = True

.RefreshOnFileOpen = False

.BackgroundQuery = True

.RefreshStyle = xlInsertDeleteCells

.SavePassword = False

.SaveData = True

.AdjustColumnWidth = True

.RefreshPeriod = 0

.WebSelectionType = xlSpecifiedTables

.WebFormatting = xIWebFormattingNone

.WebTables = "7"

.WebPreFormattedTextToColumns = True

.WebConsecutiveDelimitersAsOne = True

.WebSingleBlockTextImport = False

.WebDisableDateRecognition = False

.WebDisableRedirections = False

.Refresh BackgroundQuery:=False

End With

End Sub

图 12-29 网站查询基金信息

# 例 267 查询手机所在地

1. 案例说明

打开本例工作簿如图 12-30 所示,单击"手机所在地"按钮打开如图 12-31 所示对话框, 输入手机号码后,单击"确定"按钮即可查询出手机所在地,如图 12-32 所示。

2. 关键技术

本例与前面各例使用的 Web 查询不同。本例使用 http://www.123cha.com/网站来查询 手机所在地。其查询的 HTML 代码如下:

<form method="post" action="index.php">请输入要查询的手机号码<b>前七位</b>或<b> 全部</b>: <input type="text" name="query\_mobile" size="18" class=tdc value= "">&n bsp;

<input type="submit" value="查 询">

</form>

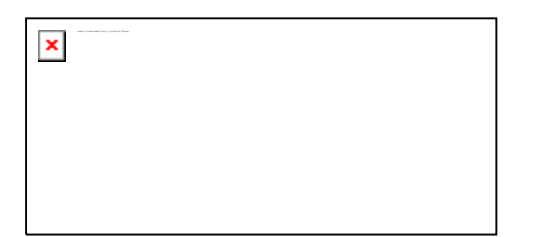

| × |  |  |
|---|--|--|
|   |  |  |

图 12-30 查询手机所在地

图 12-31 输入手机号码

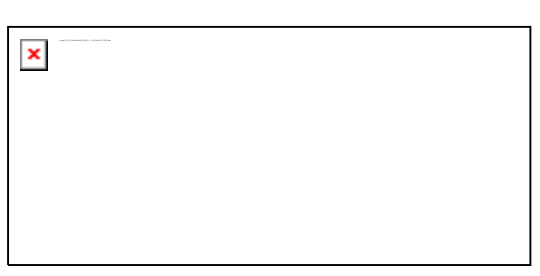

图 12-32 手机所在地

从以上 HTML 代码可以看出,查询手机所在地使用的是 POST 方法(另一种方式是 G ET 方式,前面两例使用的这种方式),这种方法将传递一个查询变量到目标页面,需要提供以下两个参数:

- 第一个是查询页面,即 QueryTable 对象的 Connection 参数。该参数应该是<for</li>
   m>标签中的 action 关键字后面的页面。
- 另一个参数是 POST 方法的字符串,用于向 Web 服务器输入数据以从 Web 查询 中返回数据。该参数通过 PostText 属性进行设置,设置该属性的值应该按以下格式:

#### .PostText = "query\_mobile=139888888888"

其中 query\_mobile 为 HTML 页面中用户输入参数的域的名称。

## 3. 编写代码

"手机所在地"按钮的 VBA 代码如下:

Sub 查询手机所在地()

Dim str As String, strURL As String

str = Application.InputBox(prompt:="请输入手机号码: ", \_

Title:="手机所在地查询", Type:=2)

If str = "False" Then Exit Sub

If Left(str, 2) <> "13" Then

MsgBox "请输入正确的手机号码! ", vbCritical + vbOKOnly, "提示"

Exit Sub

End If

strURL = "URL;http://www.123cha.com/sj/index.php"

With ActiveSheet.QueryTables.Add(Connection:=strURL, Destination:=Range("A2"))

.Name = "cxo"

.PostText = "query\_mobile=" & str

.FieldNames = True

.RowNumbers = False

.FillAdjacentFormulas = False

.PreserveFormatting = True .RefreshOnFileOpen = False .BackgroundQuery = True .RefreshStyle = xIInsertDeleteCells .SavePassword = False .SaveData = True .AdjustColumnWidth = True .RefreshPeriod = 0.WebSelectionType = xlSpecifiedTables .WebFormatting = xIWebFormattingNone .WebTables = "8" .WebPreFormattedTextToColumns = True .WebConsecutiveDelimitersAsOne = True .WebSingleBlockTextImport = False .WebDisableDateRecognition = False .WebDisableRedirections = False .Refresh BackgroundQuery:=False

End With

End Sub

# 例 268 使用字典查询

1. 案例说明

打开本例工作簿如图 12-33 所示, 在如图所示工作表中列出了员工的姓名,"工资"列为空。单击"查询基础工资"按钮,"工资"列将自动填充员工对应的工资数据, 如图 12-3 4 所示。

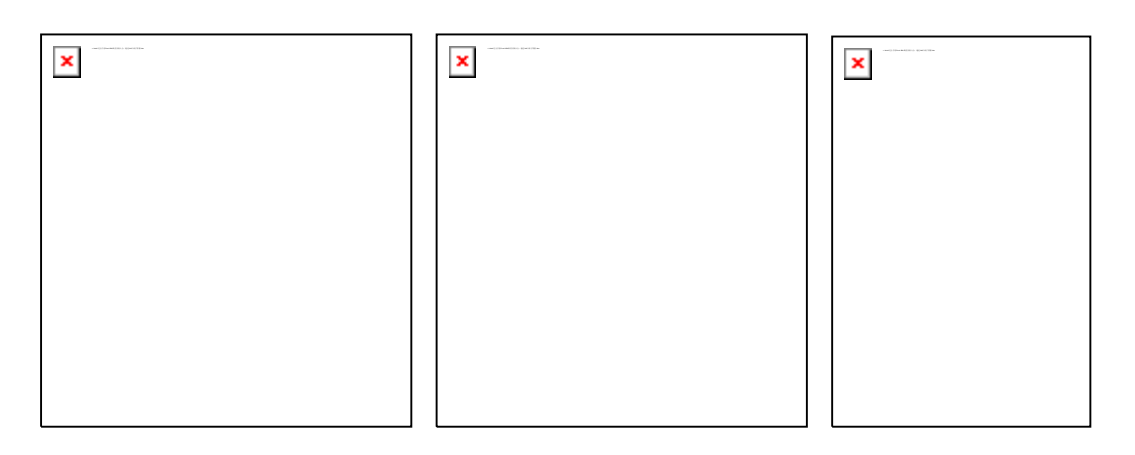

图 12-33 空表 图 12-34 填充基础工资 图 12-35 基础工资表

"基础工资表"工作表中的数据如图 12-35 所示,本例根据该工作表中的数据自动填充 对应员工的工资。

## 2. 关键技术

(1) Dictionary 对象

Dictionary 对象用于在结对的名称/值中存储信息(等同于键/项目)。Dictionary 对象看 似比数组更为简单,然而,Dictionary 对象却是更令人满意的处理关联数据的解决方案。使 用 Dictionary 对象的属性和方法可操作具体的数据项。本例使用以下方法控制字典对象:

- Add: 向 Dictionary 对象添加新的键/项目对。
- Exists: 返回一个逻辑值,这个值可指示某个指定的键是否存在于 Dictionary 对象中。
- Items: 返回 Dictionary 对象中所有项目的一个数组。

(2) Transpose 方法

使用该方法将返回转置单元格区域,即将一行单元格区域转置成一列单元格区域,反之 亦然。在行列数分别与数组的行列数相同的区域中,必须将 TRANSPOSE 输入为数组公式 中。使用 TRANSPOSE 可在工作表中转置数组的垂直和水平方向。该方法的语法格式如下: 表达式.Transpose(Arg1)

参数 Arg1 是要进行转置的工作表中的单元格数组或区域。所谓数组的转置就是,将数组的第一行作为新数组的第一列,将数组的第二行作为新数组的第二列,依此类推。

#### 3. 编写代码

"查询基础工资"按钮的 VBA 代码如下:

Sub 查询基础工资()

Dim arr, ds

Dim j As Long, k As Long, i As Long

Application.ScreenUpdating = False

Set ds = CreateObject("Scripting.Dictionary") '创建数据字典对象

```
With Worksheets("工资表")
```

```
j = .Range("B2").End(xlDown).Row
.Range("B3:B" & j) = "" 清除"工资"列中的数据
k = .Range("A3").End(xlDown).Row
arr = .Range("A3:A" & k) 将"姓名"列赋值到数组中
For i = 3 To k 将每个姓名作为一个字典对象的数据项
ds.Add arr(i - 2, 1), ""
Next
```

End With

```
With Worksheets("基础工资表")
```

```
j = .Range("A3").End(xIDown).Row
```

arr = .Range("A3:B" & j)

End With

On Error Resume Next

For i = 3 To j '在"基础工资表"查询"姓名",有相同的姓名,则将工资保存到字典对象中

If ds.Exists(arr(i - 2, 1)) Then ds(arr(i - 2, 1)) = \_

ds(arr(i - 2, 1)) & arr(i - 2, 2)

Next

```
Worksheets("工资表").Range("B3").Resize(k - 2, 1) = _
```

WorksheetFunction.Transpose(ds.Items)

Set ds = Nothing

Application.ScreenUpdating = True

End Sub

# 12.3 数据排序

在 Excel 2007 中,在"开始"选项卡的"编辑"组中单击"排序和筛选"按钮,从下 拉的菜单按钮中选择相应的命令即可进行排序操作。在 VBE 中,可使用 Sort 方法进行排序 相关的操作,本节实例演示数据排序的 VBA 代码。

# 例 269 用VBA代码排序

## 1. 案例说明

打开本例工作簿如图 12-36 所示,单击左上角的"按姓名排序"按钮,工作表中的数据 按姓名升序排列,如图 12-37 所示。

## 2. 关键技术

在 Excel 2007 操作环境中进行排序时,在单元格中单击作为关键字的列,选择"开始"选项卡"编辑"组中的"排序和筛选"按钮中的相关命令可对工作表中的数据进行排序。但这时参与排序的是所有数据行,在如图 12-36 所示工作表中的数据排序时,最后一行("合计")也参与排序,使数据出现不希望的排序结果。

这时使用 VBA 代码可方便地控制排序的区域, Range 对象的 Sort 方法可对值区域进行 排序。其语法格式如下:

表达式.Sort(Key1, Order1, Key2, Type, Order2, Key3, Order3, Header, OrderCustom, MatchCase, Orientation, SortMethod, DataOption1, DataOption2, DataOption3)

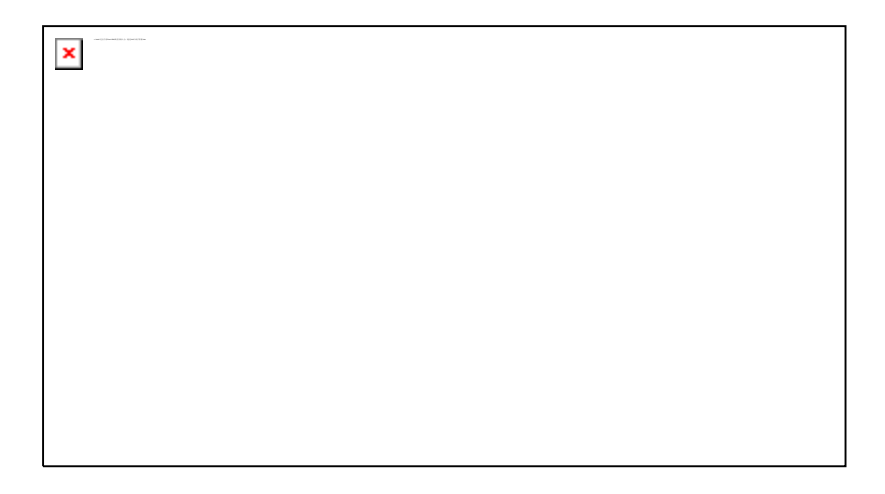

图 12-36 数据表

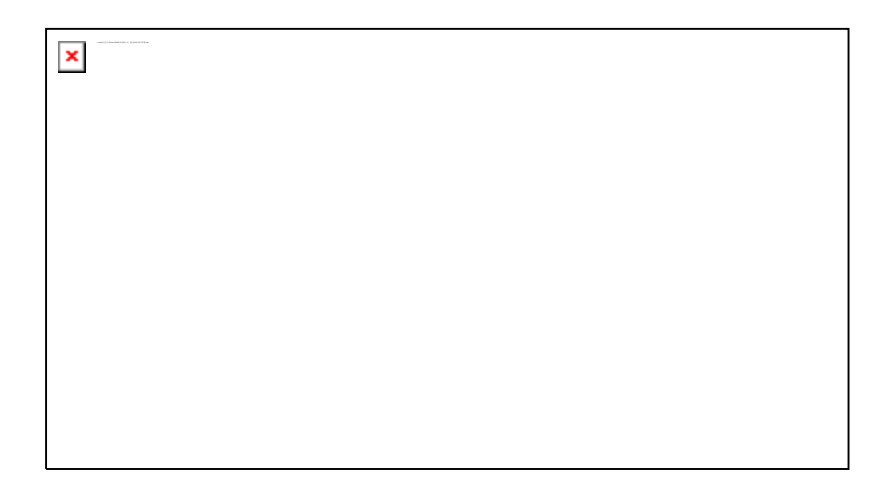

图 12-37 排序后的数据

该方法有很多参数,这些参数都可省略。各参数的含义如下:

- Key1:指定第一排序字段,作为区域名称(字符串)或 Range 对象;确定要排 序的值。
- Order1:确定 Key1 中指定的值的排序次序,可设置为常量 xlAscending (升序) 或 xlDescending (降序)。
- Key2: 第二排序字段。
- Type: 指定要排序的元素。
- Order2: 确定 Key2 中指定的值的排序次序。
- Key3: 第三排序字段。
- Order3: 确定 Key3 中指定的值的排序次序。
- Header: 指定第一行是否包含标题信息。
- OrderCustom: 指定在自定义排序次序列表中的基于1的整数偏移。
- MatchCase: 设置为 True,则执行区分大小写的排序,设置为 False,则执行不 区分大小写的排序;不能用于数据透视表。
- Orientation: 指定以升序还是降序排序。可用常量 xlSortColumns(按列排序)或 xlSortRows(按行排序,这是默认值)。
- SortMethod:指定排序方法。可用常量 xlPinYin(按汉语拼音顺序排序,这是默认值)或 xlStroke(按每个字符的笔画数排序)。

DataOption1: 指定 Key1 中所指定区域中的文本的排序方式,可使用常量 xlSort
 Normal(分别对数字和文本数据进行排序,这是默认值)或 xlSortTextAsNumbers
 (将文本作为数字型数据进行排序)。

- DataOption2: 指定 Key2 中所指定区域中的文本的排序方式。
- DataOption3: 指定 Key3 中所指定区域中的文本的排序方式。

#### 3. 编写代码

"按姓名排序"按钮的 VBA 代码如下:

Sub 排序()

Dim rng As Range, r As Long, c As Long

r = ActiveSheet.Range("A1").CurrentRegion.Rows.Count

c = ActiveSheet.Range("A2").CurrentRegion.Columns.Count

Set rng = ActiveSheet.Range(Cells(3, 1), Cells(r - 1, c))

rng.Sort key1:=ActiveSheet.Range(Cells(3, 2), Cells(r - 1, 2))

End Sub

以上代码首先获取当前工作表中需要排序的单元格区域,对该区域使用 Sort 方法按"姓 名"列进行排序。

### 例 270 乱序排序

#### 1. 案例说明

在很多情况下,希望得到一种无序的数据排列,使用乱序排序的方法可得到这种效果, 本例演示这种效果。打开本例工作簿,单击工作表左上角的"乱序排序"按钮,工资表中的 数据将呈无序排列,如图 12-38 所示。

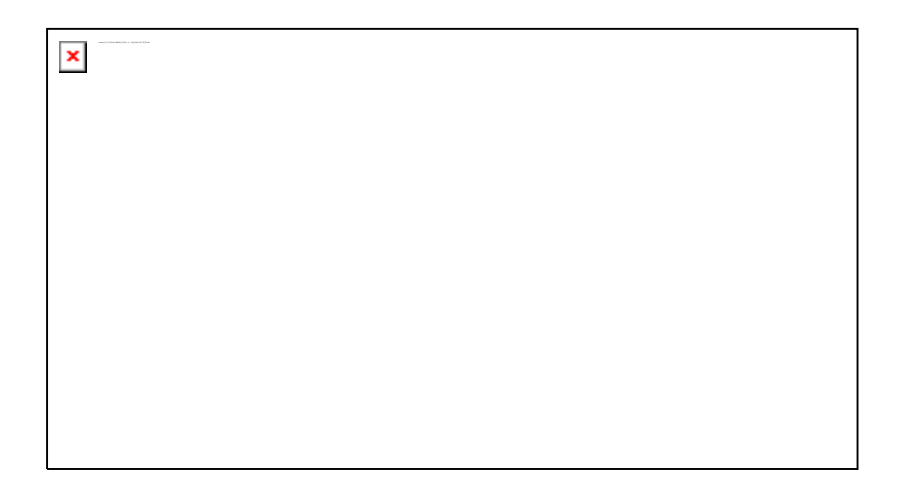

图 12-38 乱序排序

#### 2. 关键技术

使用乱序排序的一种算法是:在需要排序的数据右侧生成一列随机数据,然后以该随机数的列作为关键字进行排序,即可得到乱序的效果。

## 3. 编写代码

"乱序排序"按钮的 VBA 代码如下:

Sub 乱序排序()

Dim rng As Range, r As Long, c As Long

Randomize

Application.ScreenUpdating = False

With ActiveSheet

r = .Range("A1").CurrentRegion.Rows.Count

c = .Range("A2").CurrentRegion.Columns.Count

For i = 3 To r - 1 '添加随机数据

```
.Cells(i, c + 1) = Int((Rnd * 100) + 1)
```

Next

Set rng = .Range(Cells(3, 1), Cells(r - 1, c + 1))

```
rng.Sort key1:=.Range(Cells(3, c + 1), Cells(r - 1, c + 1))
```

.Columns(c + 1).Clear '清除添加的随机数据

End With

Application.ScreenUpdating = True

End Sub

以上代码首先在需要排序的数据右列添加随机数据,再使用 Sort 方法按该列的数据进行排序,最后删除增加的随机数据列。

# 例 271 自定义序列排序

#### 1. 案例说明

打开本例工作簿,单击"自定义序列排序"按钮,工作表中的数据将按 C 列(部门)中的数据按自定义序列排序,如图 12-39 所示。自定义序列如图 12-40 所示,在图 12-40 所示工作表中更改数据的排列顺序后,再单击"自定义序列排序"按钮,C列(部门)又将按新的序列重新排列。

#### 2. 关键技术

本例演示用 VBA 代码创建自定义序列的方法,主要用 AddCustomList 方法添加自定义 序列,用 DeleteCustomList 方法删除自定义序列。

(1) AddCustomList 方法

用该方法为自定义自动填充和/或自定义排序添加自定义列表。其语法格式如下:

表达式.AddCustomList(ListArray, ByRow)

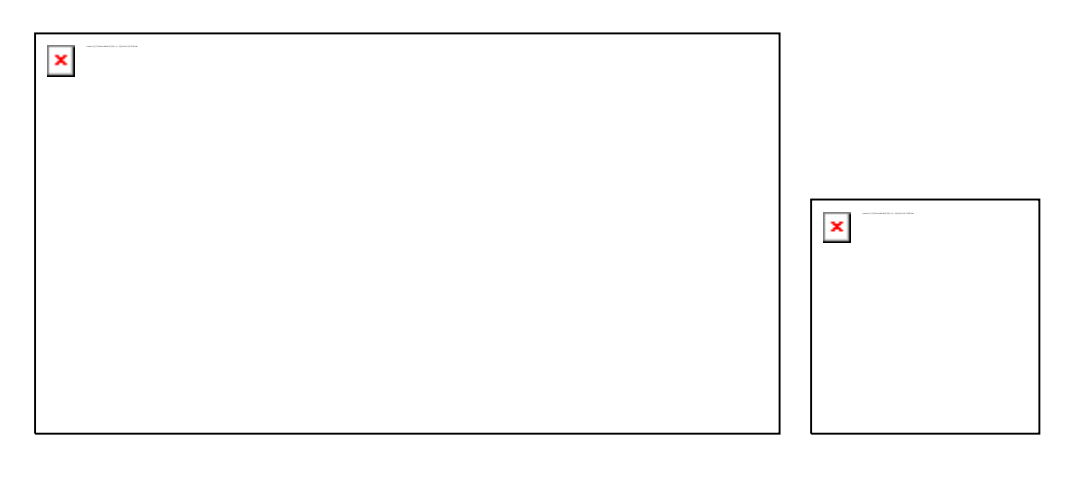

图 12-39 自定义序列排序

图 12-40 自定义序列

参数的含义如下:

- ListArray: 将源数据指定为字符串数组或 Range 对象。
- ByRow: 仅当 ListArray 为 Range 对象时使用。如果为 True,则使用区域中的每一行创建自定义列表;如果为 False,则使用区域中的每一列创建自定义列表。如果省略该参数,并且区域中的行数比列数多(或者行数与列数相等),则 Excel 使用区域中的每一列创建自定义列表。如果省略该参数,并且区域中的列数比行数多,则 Excel 使用区域中的每一行创建自定义列表。

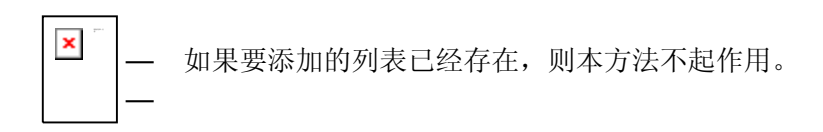

(2) GetCustomListNum 方法

使用 Application 对象的 GetCustomListNum 方法返回字符串数组的自定义序列号。其语法格式如下:

表达式.GetCustomListNum(ListArray)

参数 ListArray 为一个字符串数组。

(3) DeleteCustomList 方法

使用 Application 对象的 DeleteCustomList 方法删除一个自定义序列。其语法格式如下:
#### 表达式.DeleteCustomList(ListNum)

参数 ListNum 为自定义序列数字。此数字必须大于或等于 5(Excel 有 4 个不可删除的 内置自定义序列)。

#### 3. 编写代码

"自定义序列排序"按钮的 VBA 代码如下:

Sub 自定义序列排序()

Dim rng As Range, r As Long, c As Long, n As Integer

Dim rng1 As Range, arr1

Application.ScreenUpdating = False

#### '获取排序的单元格区域

r = ActiveSheet.Range("A1").CurrentRegion.Rows.Count

c = ActiveSheet.Range("A2").CurrentRegion.Columns.Count

Set rng1 = ActiveSheet.Range(Cells(3, 1), Cells(r - 1, c))

'添加自定义序列

With Worksheets("Sheet2")

r = .Range("A1").End(xIDown).Row

Set rng = .Range(.Cells(1, 1), .Cells(r, 1))

End With

With Application

arr1 = .WorksheetFunction.Transpose(rng)

.AddCustomList ListArray:=arr1

n = .GetCustomListNum(arr1)

End With

'用自定义序列排序

rng1.Sort key1:=ActiveSheet.Range(Cells(3, 3), Cells(r - 1, 3)), \_

Order1:=xlAscending, Header:=xlGuess, OrderCustom:=n + 1

Application.DeleteCustomList ListNum:=n '删除自定义序列

Application.ScreenUpdating = True

End Sub

以上代码首先获取需要排序的单元格区域,接着将工作表 Sheet 2 中的数据添加到自 定义序列中,再使用自定义序列进行排序,最后删除自定义序列。

# 例 272 多关键字排序

## 1. 案例说明

在 Excel 中对数据进行排序时,最多只能使用 3 个关键字排序,如果 3 个关键字相同时, 要使用 4 个或更多关键字排序就比较麻烦。本例演示使用 4 个关键字排序的方法。

打开本例工作簿,单击工作表左上角的"多关键字排序"按钮,工作表中的数据将按 C 列到 F 列(共 4 列)的数据进行排序,得到如图 12-41 所示的结果。从图中可以看出,首先 按 C 列(部门)排序,部门相同时再按 D 列(基础工资)排序,基础工资相同再按 E 列(岗 位工资)排序,岗位工资相同再按 F 列(工龄工资)排序。如销售部两员工的基础工资、 岗位工资都相同,则按工龄工资排序(陈晴工龄工资低,排在前面)。

#### 2. 关键技术

对于超过三个关键字的排序,本例使用的方法时,先将数据按最后一个关键字排序,接 着再将数据按倒数第二个关键字排序,……,最后将数据按主要(第一个)关键字排序,即 可得到所需要的排列。

使用这种方法,可使用任意数量的关键字进行排序。

图 12-41 多关键字排序

## 3. 编写代码

"多关键字排序"按钮的 VBA 代码如下:

Sub 多关键字排序()

Dim rng1 As Range, r As Long, c As Long, i As Integer

Application.ScreenUpdating = False

'获取排序的单元格区域

r = ActiveSheet.Range("A1").CurrentRegion.Rows.Count

c = ActiveSheet.Range("A2").CurrentRegion.Columns.Count

Set rng1 = ActiveSheet.Range(Cells(3, 1), Cells(r - 1, c))

With rng1

For i = 6 To 3 Step -1

.Sort key1:=ActiveSheet.Range("C3").Offset(, i - 3)

Next

End With

Application.ScreenUpdating = True

End Sub

# 例 273 输入数据自动排序

#### 1. 案例说明

打开本例工作簿,在 B 列中输入姓名,如图 12-42 所示,当按回车键或 Tab 键完成该列 单元格的输入时,输入的数据将自动按顺序排列到工作表的相应行中,如图 12-43 所示。

## 2. 关键技术

本例需要根据用户对单元格数据的更改及时完成排序,所以需要在工作表的 Change 事件过程中编写代码,有关该事件过程的应用在本书前面多个例子都在使用。

另外本例还使用了 Application 对象的 Intersect 方法,该方法返回一个 Range 对象,该对象表示两个或多个区域重叠的矩形区域。其语法格式如下:

表达式.Intersect(Arg1, Arg2, Arg3, Arg4, Arg5, Arg6, Arg7, Arg8, Arg9, Arg10, Arg1 1, Arg12, Arg13, Arg14, Arg15, Arg16, Arg17, Arg18, Arg19, Arg20, Arg21, Arg22, Arg23, Arg24, Arg25, Arg26, Arg27, Arg28, Arg29, Arg30)

该方法最多可使用 30 个单元格区域作为参数,至少需使用两个参数。

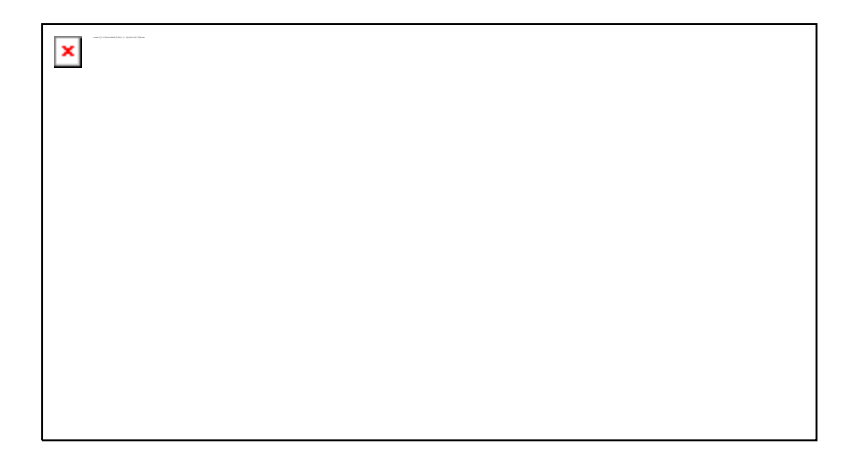

图 12-42 输入数据

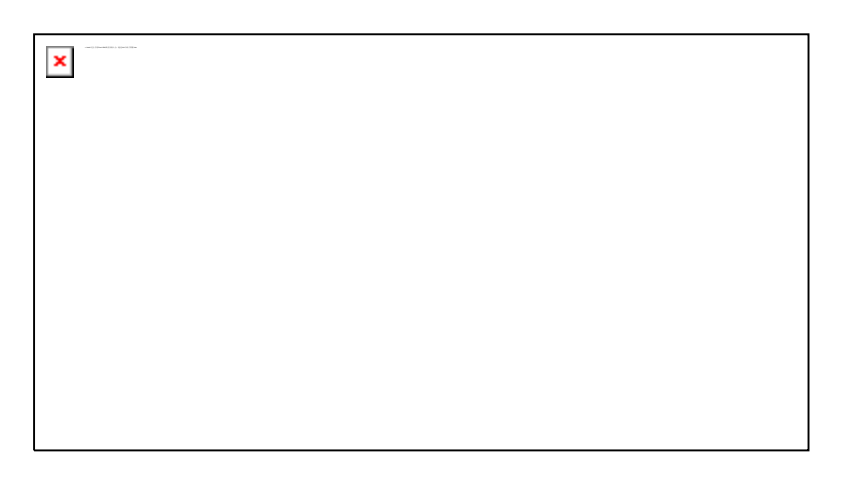

图 12-43 自动排序

在本例中,使用以下表示方法判断 Target 和单元格区域[B3:B1000]是否有重叠,若有 重叠,则表示 Target 包含在区域[B3:B1000]中,否则,则是在该区域之外。

#### Application.Intersect(Target, [B3:B1000])

#### 3. 编写代码

要完成本例的功能,需要在工作表的 Change 事件过程中编写以下代码:

Private Sub Worksheet\_Change(ByVal Target As Range)

If Target.Column <> 2 Then Exit Sub '修改的数据不是第2列,退出

If Not Application.Intersect(Target, [B3:B1000]) Is Nothing Then

Set rng = ActiveSheet.Range("A1").CurrentRegion

Set rng = rng.Offset(2, 0).Resize(rng.Rows.Count - 2, rng.Columns. Count)

rng.Sort Key1:=Range("B3")

End If

End Sub

以上代码首先判断更改数据的单元格是否为第2列,接着判断更改数据单元格是否为"B 3:B1000"单元格区域中的单元格,然后获取当前区域需要排序的单元格区域,使用 Sort 方 法对这个区域进行排序即可。

# 例 274 数组排序

# 1. 案例说明

打开本例工作簿如图 12-44 所示,单击"生成随机数"按钮,打开如图 12-45 所示对话 框,在对话框中输入需要生成的随机数数量,单击"确定"按钮即可生成相应的随机数,如 图 12-46 所示。

| × |   |  |
|---|---|--|
|   |   |  |
|   | × |  |
|   |   |  |

图 12-44 空工作表 图 12-45 输入数量

单击"排序"按钮,将生成的随机数按升序排列,如图 12-47 所示。

| × | × |
|---|---|
|   |   |
|   |   |
|   |   |
|   |   |
|   |   |

图 12-46 生成随机数

图 12-47 排序

### 2. 关键技术

Excel 工作表可以方便地和数组进行转换,即单元格区域可以赋值给一个数组,数组也 可以通过 Transpose 方法填充到单元格区域中去。

(1) 单元格区域赋值给数组

使用以下方法可将单元格区域赋值给一个数组:

#### arr = ActiveSheet.Range("A1:A10")

使用这种赋值将产生一个二维数组,即使单元格区域只选择一行(或一列),得到的也 是一个二维数组。

(2) 数组填充单元格区域

对于二维数组,可直接使用以下方法将其赋值给单元格区域:

#### ActiveSheet.Range("A1:A" & n) = arr

如果是一维数组,则需要使用 Transpose 方法对数组进行置换为列或列进行填充。

#### 3. 编写代码

(1)"生成随机数"按钮的 VBA 代码如下:

Sub 生成随机数()

Dim arr(), i As Long, n As Long

Randomize Timer

n = Application.InputBox(prompt:="请输入要生成的随机数数量(2-65536): ", \_

Title:="输入数量", Default:=10, Type:=1)

If n <= 0 Or r > 65536 Then Exit Sub

ReDim arr(1 To n) '定义动态数组

For i = 1 To n '循环生成随机数

arr(i) = Int(Rnd \* 10000)

Next

With ActiveSheet

.Columns(1).Clear

.Range("A1:A" & n) = Application.Transpose(arr) '数组赋值给单元格区域

End With

End Sub

(2)"排序"按钮的 VBA 代码如下:

Sub 排序()

Dim arr, t

Dim i As Long, j As Long, n As Long

n = ActiveSheet.Range("A1").End(xIDown).Row

If n <= 1 Then Exit Sub

arr = ActiveSheet.Range("A1:A" & n) '单元格区域保存到数组中

For i = 1 To n - 1 '双循环排序

For j = i + 1 To n

If arr(j, 1) < arr(i, 1) Then

t = arr(i, 1) '交换数据

arr(i, 1) = arr(j, 1)

arr(j, 1) = t

End If

Next

Next

End Sub

# 例 275 使用Small和Large函数排序

## 1. 案例说明

打开本例工作簿,在工作表中单击"生成随机数"按钮将打开如图 12-48 所示的对话框, 在对话框中输入产生随机数的个数,单击"确定"按钮将在工作表中的 A 列生成指定数量 的随机数。

单击"升序排序"按钮,生成的随机数将按从小到大的顺序排列,如图 12-49 所示。单击"降序排序"按钮,生成的随机数将按从大到小的顺序排列。

| × |  |  |
|---|--|--|
|   |  |  |
|   |  |  |
|   |  |  |
|   |  |  |
|   |  |  |
|   |  |  |

图 12-48 输入随机数量

图 12-49 升序排序

2. 关键技术

×

(1) Small 方法

在 VBA 中通过 WorksheetFunction 对象的 Small 方法可调用 Excel 工作表函数 Small。 该方法将返回数据集中第 k 个最小值。其语法格式如下:

表达式.Small(Arg1, Arg2)

参数的含义如下:

- Arg1: 需要确定第 k 个最小值的数值数据数组或区域。
- Arg2: 要返回的数据在数组或区域中的位置(从最小值开始)。
- 如果 Arg1 为空,则 Small 将返回错误值#NUM!。
- 如果 Arg2≤0 或 Arg2 超过了数据点个数,则 Small 将返回错误值#NUM!。

如果 n 为数组中数据点的个数,则 Small(array,1)等于最小值, Small(array,n)等于最大值。

(2) Large 方法

与 Small 方法类似, Large 方法返回数据集中第 k 个最大值 (Small 方法返回第 k 个最小值)。例如,可以使用函数 Large 得到第一名、第二名或第三名的得分。

#### 3. 编写代码

(1)"生成随机数"按钮的 VBA 代码如下:

Sub 生成随机数()

Dim arr(), i As Long, n As Long

Randomize Timer

n = Application.InputBox(prompt:="请输入要生成的随机数数量(2-65536): ", \_

Title:="输入数量", Default:=10, Type:=1)

If n <= 0 Or r > 65536 Then Exit Sub

ReDim arr(1 To n) '定义动态数组

For i = 1 To n '循环生成随机数

arr(i) = Int(Rnd \* 10000)

Next

With ActiveSheet

.Columns(1).Clear

```
.Range("A1:A" & n) = WorksheetFunction.Transpose(arr) '数组赋值给单元格区域
```

End With

End Sub

(2) "升序排序"按钮的 VBA 代码如下:

Sub 升序排序()

Dim arr, arr1(), i As Long, n As Long

n = ActiveSheet.Range("A1").End(xIDown).Row

If n <= 1 Then Exit Sub

arr = ActiveSheet.Range("A1:A" & n) /单元格区域保存到数组中

ReDim arr1(1 To n)

For i = 1 To n '选出第i个最小的数

arr1(i) = WorksheetFunction.Small(arr, i)

#### Next

ActiveSheet.Range("A1:A" & n) = WorksheetFunction.Transpose(arr1)

'数组赋值给单元格区域

End Sub

(3) "降序排序"按钮的 VBA 代码如下:

Sub 降序排序()

Dim arr, arr1(), i As Long, n As Long

n = ActiveSheet.Range("A1").End(xIDown).Row

If n <= 1 Then Exit Sub

ReDim arr1(1 To n)

For i = 1 To n '选出第i个最大的数

arr1(i) = WorksheetFunction.Large(arr, i)

Next

ActiveSheet.Range("A1:A" & n) = WorksheetFunction.Transpose(arr1)

'数组赋值给单元格区域

End Sub

# 例 276 使用RANK函数排序

# 1. 案例说明

打开本例工作簿,单击"生成随机数"按钮在工作表中的 A 列生成指定数量的随机数。 单击"排序"按钮,生成的随机数将按从小到大的顺序排列,如图 12-50 所示。

#### 2. 关键技术

使用 WorksheetFunction 对象的 Rank 方法,可返回一个数字在数字列表中的排位。数字的排位是其大小与列表中其他值的比值(如果列表已排过序,则数字的排位就是它当前的位置)。

Rank 方法语法的语法格式如下:

表达式.Rank(Arg1, Arg2, Arg3)

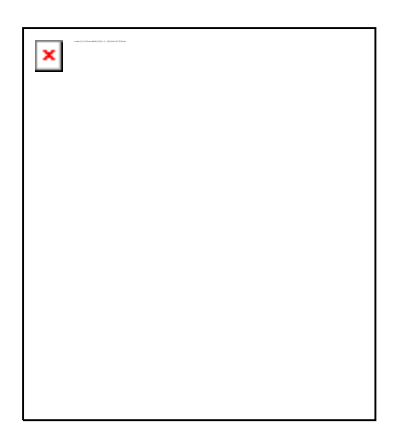

图 12-50 排序

各参数的含义如下:

— Arg1: 为要查找其排位的数字。

— Arg2: 数字列表数组或对数字列表的引用,为一个 Range 对象。

— Arg3: 指定数字的排位方式的数字。

如果 Arg3 为 0(零)或被省略, Excel 会按照 Arg2 为按降序排序的列表对数字排位。 如果 Arg3 不为零, Excel 会按照 Arg2 为按升序排序的列表对数字排位。

— \_\_\_\_\_\_\_函数 RANK 对重复数的排位相同。但重复数的存在将影响后续数值的排位。例如, 在一列按升序排列的整数中,如果整数 10 出现两次,其排位为 5,则 11 的排位为 7(没 有排位为 6 的数值)。

# 3. 编写代码

×

(1)"生成随机数"按钮的 VBA 代码如下:

Sub 生成随机数()

Dim arr(), i As Long, n As Long

## Randomize Timer

n = Application.InputBox(prompt:="请输入要生成的随机数数量(2-65536): ", \_

```
Title:="输入数量", Default:=10, Type:=1)
```

If n <= 0 Or r > 65536 Then Exit Sub

```
ReDim arr(1 To n)
```

'定义动态数组

For i = 1 To n '循环生成随机数

arr(i) = Int(Rnd \* 10000)

Next

```
With ActiveSheet
```

.Columns(1).Clear

```
.Range("A1:A" & n) = WorksheetFunction.Transpose(arr) '数组赋值给单元格区域
```

End With

# End Sub

(2) "排序"按钮的 VBA 代码如下:

Sub 排序()

Dim arr, rng As Range, t As Long, i As Long

n = ActiveSheet.Range("A1").End(xIDown).Row

If n <= 1 Then Exit Sub

ReDim arr(1 To n)

For i = 1 To n

t = WorksheetFunction.Rank(rng(i, 1), rng, 1)

arr(t) = rng(i, 1)

Next

ActiveSheet.Range("A1:A" & n) = WorksheetFunction.Transpose(arr)

'数组赋值给单元格区域

End Sub

# 例 277 姓名按笔画排序

#### 1. 案例说明

在各种会议中,对出席会议(或选举产生)的人员需要列出名单,这些名单一般是按姓 名笔画排序。Excel提供了按笔画排序的方法,但用这种方法排序时也将会出现一些问题, 例如:姓名为双字的,一般要在姓和名之间加上一个空格,若为女性或少数民族,还要在姓 名后面用括号标明。

本例编写 VBA 代码,对姓名按笔画排序,能自动处理姓名之间有空格、有括号的情况。 打开本例工作簿如图 12-51 所示,单击"按姓名笔画排序"按钮,将得到如图 12-52 所示的 排序结果。

本例自动生成按笔画排序的汉字库表,如图 12-53 所示。该工作表根据"姓名"工作表 中的汉字自动生成。

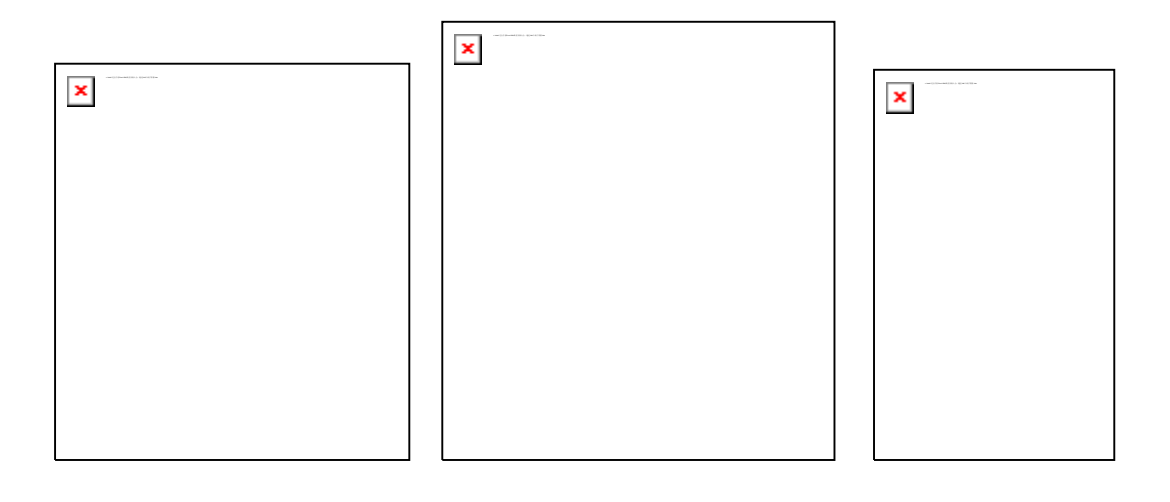

图 12-51 无序姓名 图 12-52 笔画排序 图 12-53 汉字库

#### 2. 关键技术

使用笔画对数据进行排序时,需设置排序方法 Sort 的 SortMethod 属性,该属性指定中 文排序方法。可设置为以下值:

— xlPinYin: 按字符的汉语拼音顺序排序。这是默认值。

— xlStroke: 按每个字符的笔画数排序。

本例的代码很长,其工作流程如下:

(1) 首先使用字典对象 Dictionary 保存姓名中的汉字。

(2) 将字典对象中的汉字填充到"汉字库"工作表的单元格区域。

(3) 使用 Sort 方法按笔画排序"汉字库"中的汉字。

(4) 删除字典对象中原有的数据,重新将排序后的"汉字库"工作表中的数据写入字 典对象中,并为每个汉字添加顺序号。

(5)读取"姓名"工作表中每个姓名,从字典对象中查询每个字的顺序号,对每个名 字生成一个序列码字符串,将"姓名"和序列码字符串保存到一个二维数组中。

(6) 对二维数组进行排序,得到按笔画排序的姓名。

(7) 将排序后的数组填充到"姓名"工作表中,得到如图 12-52 所示的结果。

## 3. 编写代码

"按笔画排序"按钮的 VBA 代码如下,该子过程的代码较长,可参考关键技术中介绍的工作程序理解每一部分的作用。

Sub 按笔画排序()

Dim ds As Scripting.Dictionary '字典对象

Dim r As Long, i As Long, j As Integer

Dim c As String, xm As String, c1 As String

Dim str1 As String, n As Long

Dim arr, arr1()

Application.ScreenUpdating = False

Set ds = CreateObject("Scripting.Dictionary") '创建数据字典对象

```
With Worksheets("姓名")
```

r = .Range("A1").End(xIDown).Row

```
On Error Resume Next
```

For i = 1 To r

str1 = .Cells(i, 1).Value '获取单元格的姓名

For j = 1 To Len(str1) '将字符串拆分为单个汉字

s = Mid(str1, j, 1)

If s <> " " Then

ds.Add s, s '添加字典中

If Err <> 0 Then Err.Clear

End If

Next

Next

On Error GoTo 0

End With

r = ds.Count '字典中的条目数量

With Worksheets("汉字库")

.Columns(1).Clear '清除 A 列

.Range("A1").Resize(r, 1) =  $\_$ 

WorksheetFunction.Transpose(ds.Items) '将字典中的数字填充到 A 列

r = .Range("A1").End(xIDown).Row

With .Sort '对 A 列按笔画排序

.SetRange Range("A1:A" & r)

.Header = xlGuess

.MatchCase = False

.Orientation = xITopToBottom

.SortMethod = xlStroke

.Apply

End With

arr = .Range("A1:A" & r)

End With

With Worksheets("姓名")

```
For i = 1 To r '把汉字添加到字典中
ds.Add arr(i, 1), i
Next
```

```
r = .Range("A1").End(xIDown).Row
ReDim arr1(1 To r, 1 To 2)    '生定义数组
```

```
For i = 1 To r
c = .Cells(i, 1) '获取单元格的值
arr1(i, 1) = c '保存到数组中
```

```
For j = 1 To Len(xm) '从字典中查询生成序列码字符串
```

```
c1 = c1 & CStr(Format(ds(Mid(xm, j, 1)), "0000"))
```

Next

arr1(i, 2) = c1 '保存姓名的序列码字符串

Next

For i = 1 To r - 1 '双循环排序 For j = i + 1 To r If arr1(i, 2) > arr1(j, 2) Then '按姓名的序列码字符串比较 t1 = arr1(i, 1)'交换数据 t2 = arr1(i, 2)arr1(i, 1) = arr1(j, 1)arr1(i, 2) = arr1(i, 2)arr1(j, 1) = t1arr1(j, 2) = t2End If Next Next '将排序后的数组填充到单元格区域 .Range("A1:A" & r) = arr1End With

Application.ScreenUpdating = True

End Sub

# 12.4 数据筛选

在 Excel 2007 中,在"开始"选项卡的"编辑"组中单击"排序和筛选"按钮,从下 拉的菜单按钮中选择相应的命令即可进行数据筛选操作。在 VBE 中,可使用 AutoFilter 方 法进行自动筛选操作,使用 AdvancedFilter 方法可进行高级筛选操作,本节实例演示数据筛 选的 VBA 代码。

# 例 278 用VBA进行简单筛选

#### 1. 案例说明

打开本例工作簿如图 12-54 所示,单击工作表左上角的"筛选"按钮弹出如图 12-55 所示的对话框,在对话框中输入筛选条件"财务部",单击"确定"按钮,工作表中将自动出现自动筛选下拉箭头,并且只显示"部门"为"财务部"的数据,如图 12-56 所示。

在如图 12-55 所示的"筛选"对话框中不输入任何值,直接单击"确定"按钮即可显示 全部数据。

| × |  |  |
|---|--|--|
|   |  |  |
|   |  |  |
|   |  |  |
|   |  |  |
|   |  |  |
|   |  |  |

图 12-54 用 VBA 筛选数据

|   | × |
|---|---|
| × |   |
|   |   |
|   |   |

图 12-55 输入筛选条件 图 12-56 筛选结果

## 2. 关键技术

使用 Range 对象的 AutoFilter 方法,可对 Range 区域的数据中使用"自动筛选"筛选一个列表。该方法的语法如下:

表达式.AutoFilter(Field, Criteria1, Operator, Criteria2, VisibleDropDown)

各参数的含义如下:

— Field: 相对于作为筛选基准字段(从列表左侧开始,最左侧的字段为第一个字段) 的字段的整型偏移量。

- Criteria1:筛选条件,为一个字符串。使用"="可查找空字段,或者使用"<>"查找 非空字段。如果省略该参数,则搜索条件为 All。如果将 Operator 设置为 xlTop10lt ems,则 Criteria1 指定数据项个数(例如,"10")。
- Operator: 指定筛选类型,可用常量如表 12-2 所示。

| 表 12-2 | 筛选类型 |
|--------|------|
|        |      |

| 名 称               | 值  | 描述                 |
|-------------------|----|--------------------|
| xlAnd             | 1  | 条件 1 和条件 2 的逻辑与    |
| xlBottom10Items   | 4  | 显示最低值项 (条件1中指定的项数) |
| xlBottom10Percent | 6  | 显示最低值项(条件1中指定的百分数) |
| xlFilterCellColor | 8  | 单元格颜色              |
| xlFilterDynamic   | 11 | 动态筛选               |
| xlFilterFontColor | 9  | 字体颜色               |
| xlFilterIcon      | 10 | 筛选图标               |
| xlFilterValues    | 7  | 筛选值                |
| xlOr              | 2  | 条件 1 和条件 2 的逻辑或    |
| xlTop10ltems      | 3  | 显示最高值项(条件1中指定的项数)  |
| xITop10Percent    | 5  | 显示最高值项(条件1中指定的百分数) |

- Criteria2: 第二个筛选条件(一个字符串)。与 Criteria1 和 Operator 一起组合成 复合筛选条件。
- VisibleDropDown:如果为True,则显示筛选字段的自动筛选下拉箭头。如果为 False,则隐藏筛选字段的自动筛选下拉箭头。默认值为True。

— 如果忽略全部参数,此方法仅在指定区域切换自动筛选下拉箭头的显示。

#### 3. 编写代码

"筛选"按钮的 VBA 代码如下:

Sub 筛选()

Dim str1 As String

str1 = Application.InputBox(prompt:="请输入要筛选的部门名称(空字符将显示全部数 据): ", \_

```
Title:="筛选", Type:=2)
```

If str1 = "False" Then Exit Sub

If str1 = "" Then

```
Worksheets("Sheet1").Range("A1").AutoFilter field:=3
```

Else

Worksheets("Sheet1").Range("A1").AutoFilter \_

field:=3, \_

```
Criteria1:=str1
```

End If

End Sub

以上代码首先要求用户输入筛选条件,接着判断用户输入的是否为空,若为空,则显示 全部数据,若输入的筛选条件不为空,则筛选等于输入条件的数据。

# 例 279 用VBA进行高级筛选

## 1. 案例说明

打开本例工作簿如图 12-57 所示,在下方的"条件区域"部分输入条件,再单击左上角的"高级筛选"按钮,即可按条件区域中输入的条件对数据进行高级筛选,得到如图 12-58 所示的结果。

如果在条件区域删除数据(例如删除图 12-57 下方的"财务部"和">=1400"),再单击 "高级筛选"按钮,工作表将显示全部数据(取消高级筛选功能)。

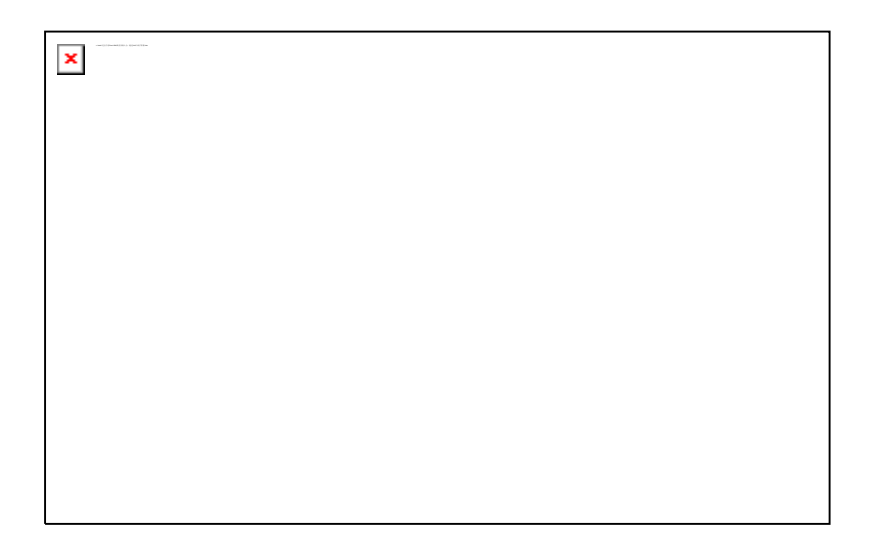

图 12-57 高级筛选

图 12-58 高级筛选结果

若在条件区域不同行输入条件,则将采用逻辑或关系筛选数据(即只要满足一列条件即可),如图 12-59 所示,可显示"人事部"或"基础工资"大于 1400 的数据。

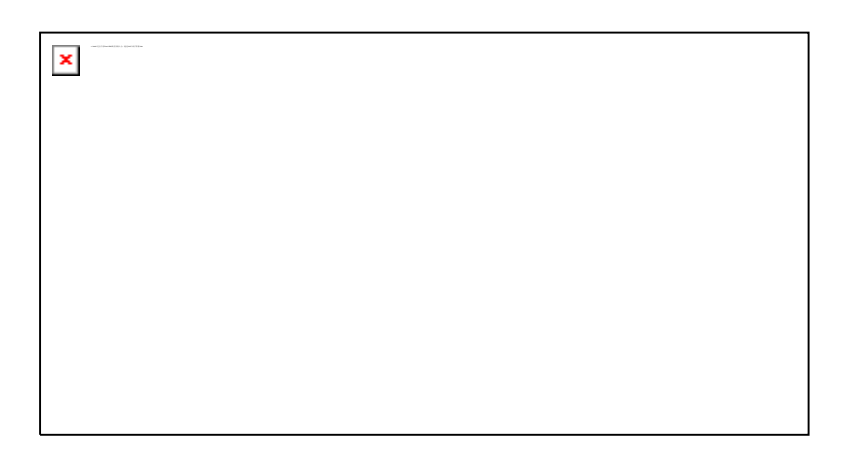

图 12-59 逻辑或筛选

# 2. 关键技术

Excel 的高级筛选可用 VBA 代码来实现,使用 Range 对象的 AdvancedFilter 方法即可进行高级筛选。

高级筛选必须在工作表中定义一个条件区域,通过该条件从列表中筛选或复制数据。如 果初始选定区域为单个单元格,则使用单元格的当前区域。AdvancedFilter 方法的语法格式 如下:

表达式.AdvancedFilter(Action, CriteriaRange, CopyToRange, Unique)

该方法各参数的含义如下:

- Action:指定是否就地复制或筛选列表,可使用常量 xlFilterCopy(将筛选出的数据复制到新位置)或 xlFilterInPlace(保留数据不动)。
- CriteriaRange:条件区域。如果省略该参数,则没有条件限制。
- CopyToRange:如果 Action 为 xlFilterCopy,则该参数为复制行的目标区域。否则,忽略该参数。
- Unique:如果为True,则只筛选唯一记录。如果为False,则筛选符合条件的所 有记录。默认值为False。

# 3. 编写代码

"高级筛选"按钮的 VBA 代码如下:

Sub 高级筛选()

Dim rng As Range, rng1 As Range

Application.ScreenUpdating = False

Set rng = Worksheets("Sheet1").Range("A19").CurrentRegion

Set rng = rng.Offset(1, 0).Resize(rng.Rows.Count - 1, rng.Columns.Count)

Set rng1 = Worksheets("Sheet1").Range("A1").CurrentRegion

Set rng1=rng1.Offset(1,0).Resize(rng1.Rows.Count-1, rng1.Columns.Count)

rng1.AdvancedFilter Action:=xlFilterInPlace, CriteriaRange:=rng

Application.Calculation = xlCalculationAutomatic '自动重算

Application.ScreenUpdating = True

End Sub

以上代码首先获取工作表中条件区域和筛选数据区域的引用,最后使用 AdvancedFilter 方法对数据区域进行筛选。

## 例 280 筛选非重复值

### 1. 案例说明

打开本例工作簿,单击工作表中的"生成随机数"按钮,将在工作表的 A 列生成 1000 个随机数,再单击"筛选非重复值"按钮,可将左侧生成的 1000 个随机数中的非重复数筛 选并复制到 B 列中,如图 12-60 所示。

#### 2. 关键技术

本例使用 Range 对象的 AdvancedFilter 方法筛选非重复值,有关该方法的介绍参见上例中的内容。

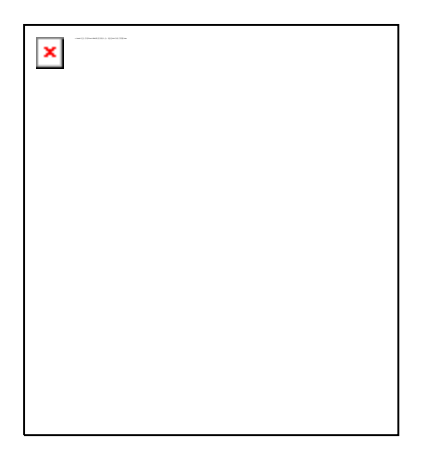

图 12-60 筛选非重复值

# 3. 编写代码

(1)"生成随机数"按钮的 VBA 代码如下:

Sub 生成随机数()

Dim i As Integer

Application.ScreenUpdating = False

Randomize

With ActiveSheet

For i = 2 To 1001

.Cells(i, 1) = Int(Rnd \* 1000 + 1)

Next

End With

Application.ScreenUpdating = True

End Sub

(2) "筛选非重复值"按钮的 VBA 代码如下:

Sub 筛选非重复值()

Dim i As Long, rng As Range

Application.ScreenUpdating = False

With ActiveSheet

i = .Range("A1").End(xIDown).Row

If i > 1001 Then Exit Sub

Set rng = .Range(Cells(2, 1), Cells(i, 1))

.Columns("B").ClearContents

rng.AdvancedFilter Action:=xlFilterCopy, \_

CopyToRange:=.Range("B2"), Unique:=True

End With

Application.ScreenUpdating = True

End Sub

# 例 281 取消筛选

# 1. 案例说明

打开本例工作簿如图 12-61 所示,在如图所示工作表中设置了自动筛选,单击"取消筛选"按钮,当前工作簿中每个工作表中的自动筛选都将取消,如图 12-62 所示。

#### 2. 关键技术

如果当前在工作表上显示有"自动筛选"下拉箭头,则 AutoFilterMode 属性值为 True。 设置该属性值为 False 可取消自动筛选状态。

×

#### 图 12-61 筛选状态的工作表

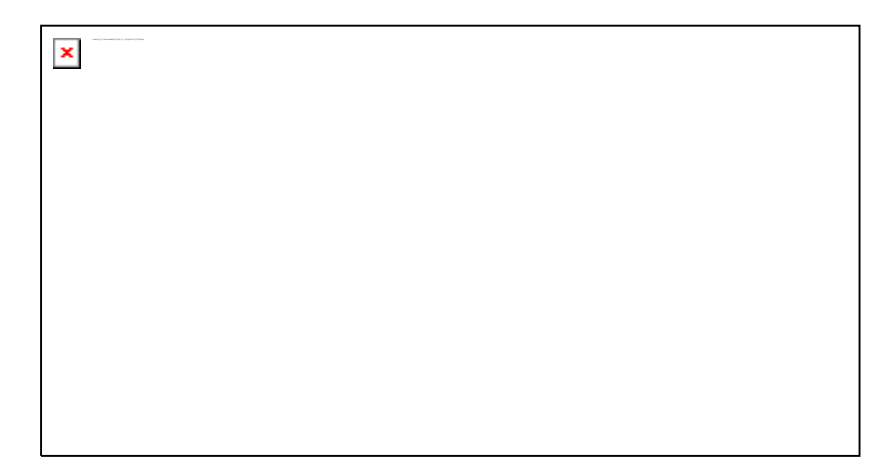

图 12-62 取消筛选的工作表

■ 不能将该属性设置为 True。使用 AutoFilter 方法可筛选列表并显示下拉箭头。 —

3. 编写代码

"取消筛选"按钮的 VBA 代码如下:

Sub 取消筛选()

Dim ws1 As Worksheet

For Each ws1 In Worksheets

ws1.AutoFilterMode = False

Next

End Sub